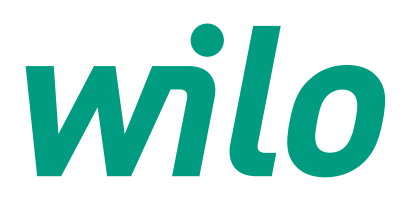

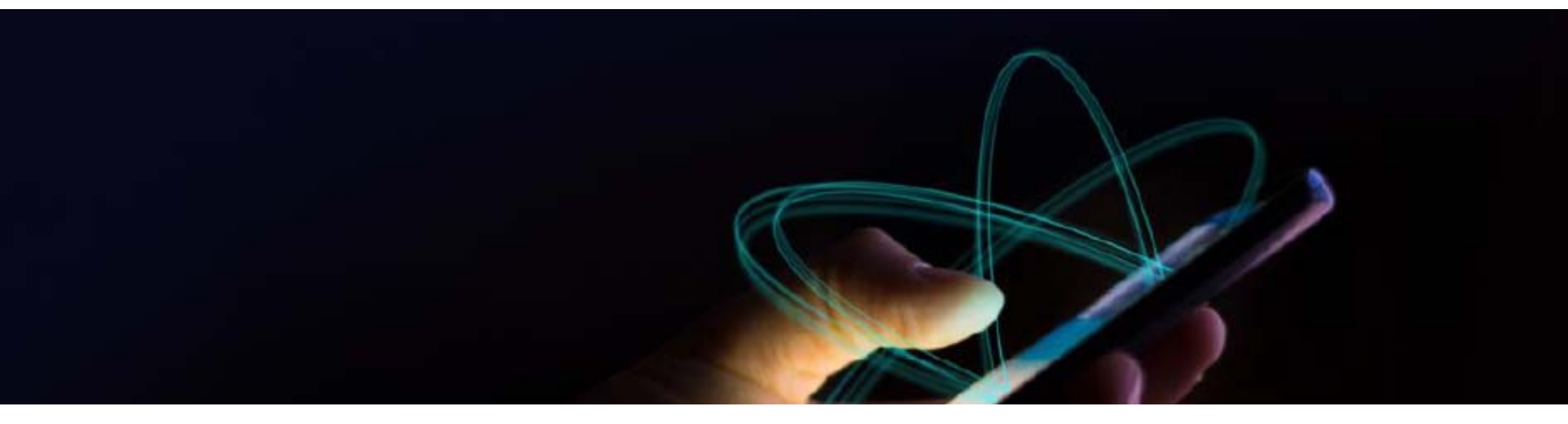

## Wilo-Stratos MAXO und Konnektivität

Kersten Siepmann, Projektmanager Training / WILO SE

#### Vorstellung

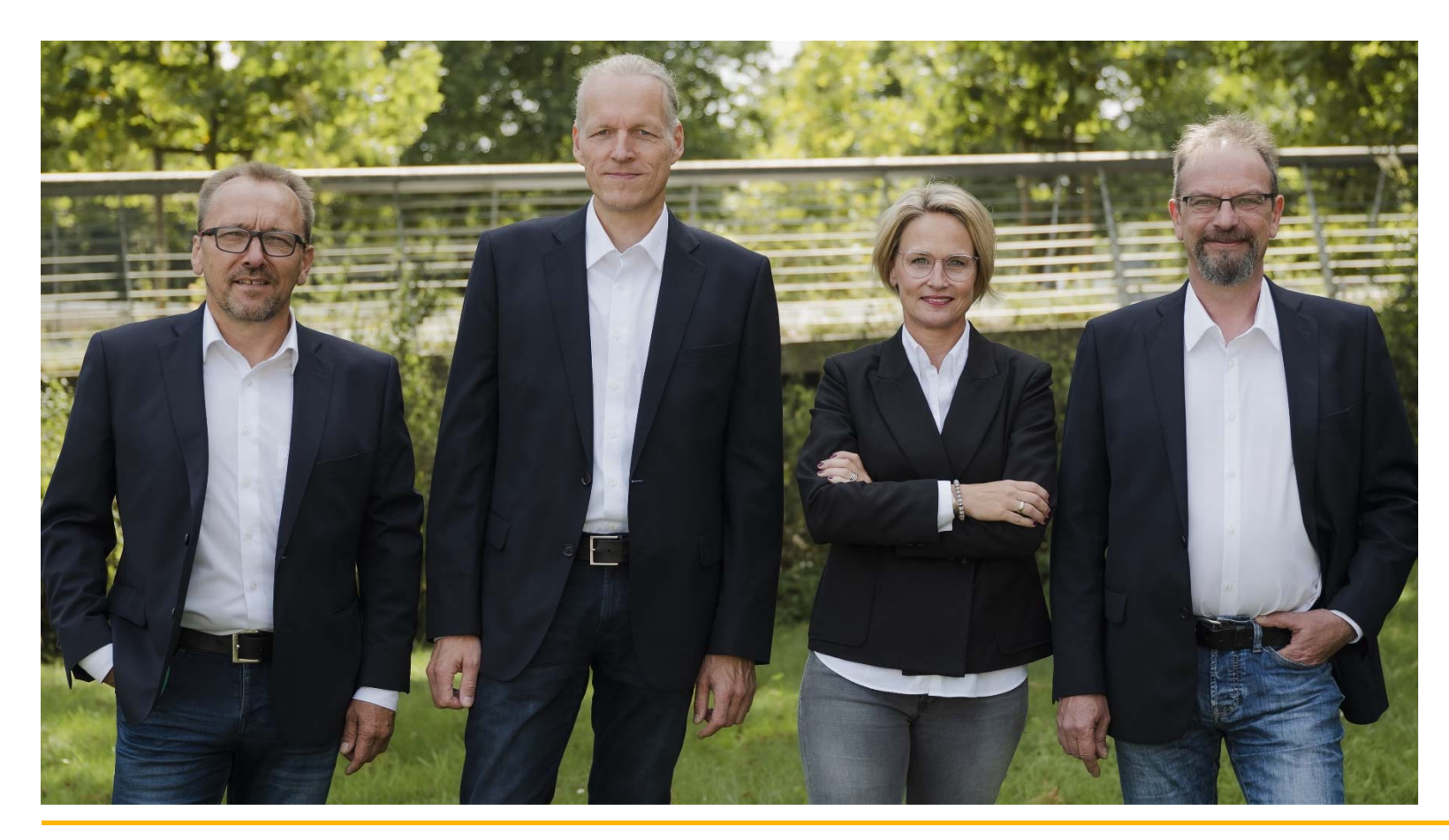

Team Training WILO SE Sales Area Germany

- Kersten Siepmann
- Michael Ashauer
- Stefanie Schwarz
- Thorsten Wallbrecht

#### Die Web-Seminar-Umgebung (GoToTraining)

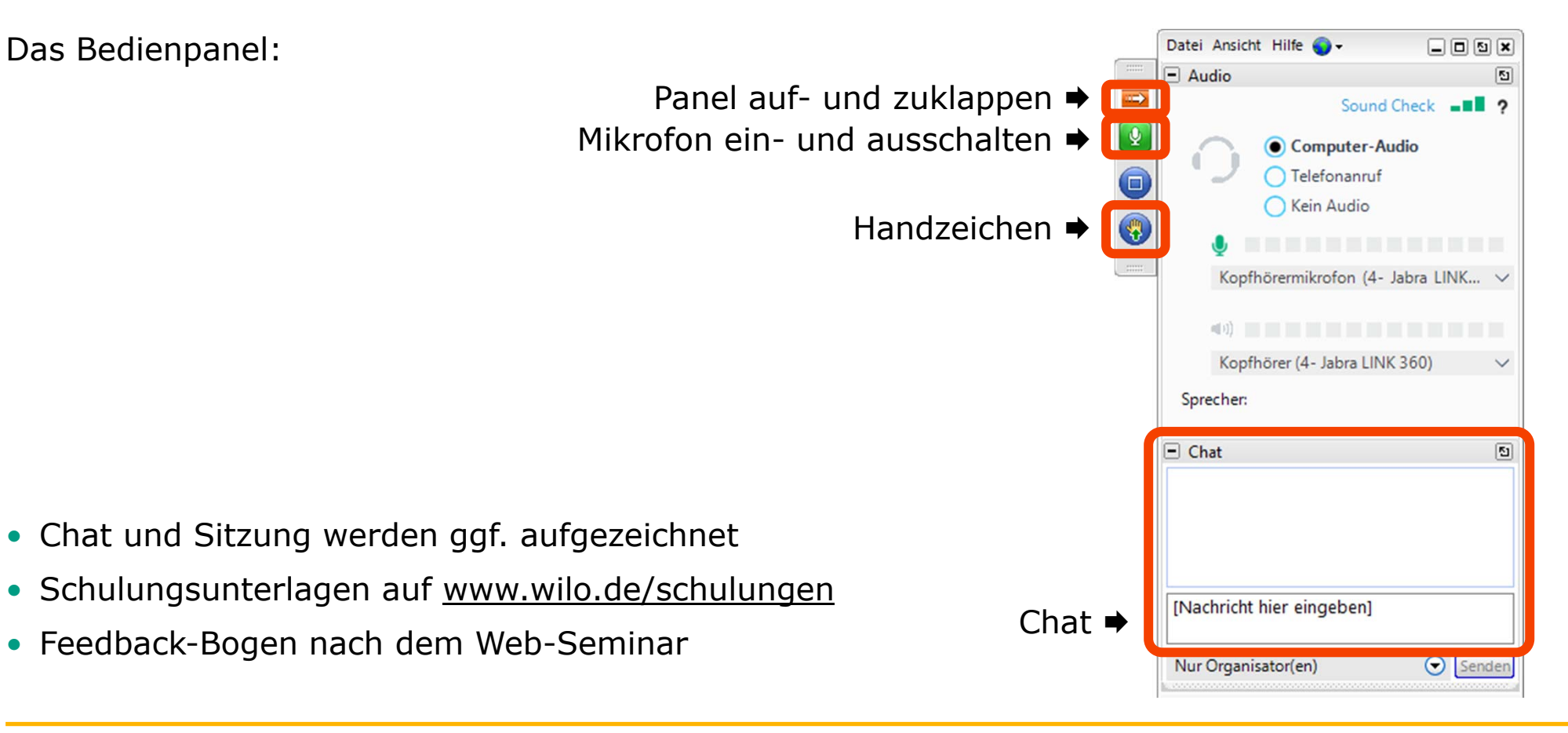

3 Einführung GoToTraining

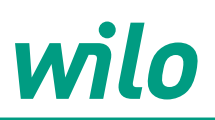

#### Themenübersicht Stratos MAXO Bedienung via Smart Gateway.

- 1. Produkte, Funktionen & Konnektivität
- 2. Voraussetzung für den Betrieb
- 3. Installation
- 4. Inbetriebnahme
- 5. Fernbedienung

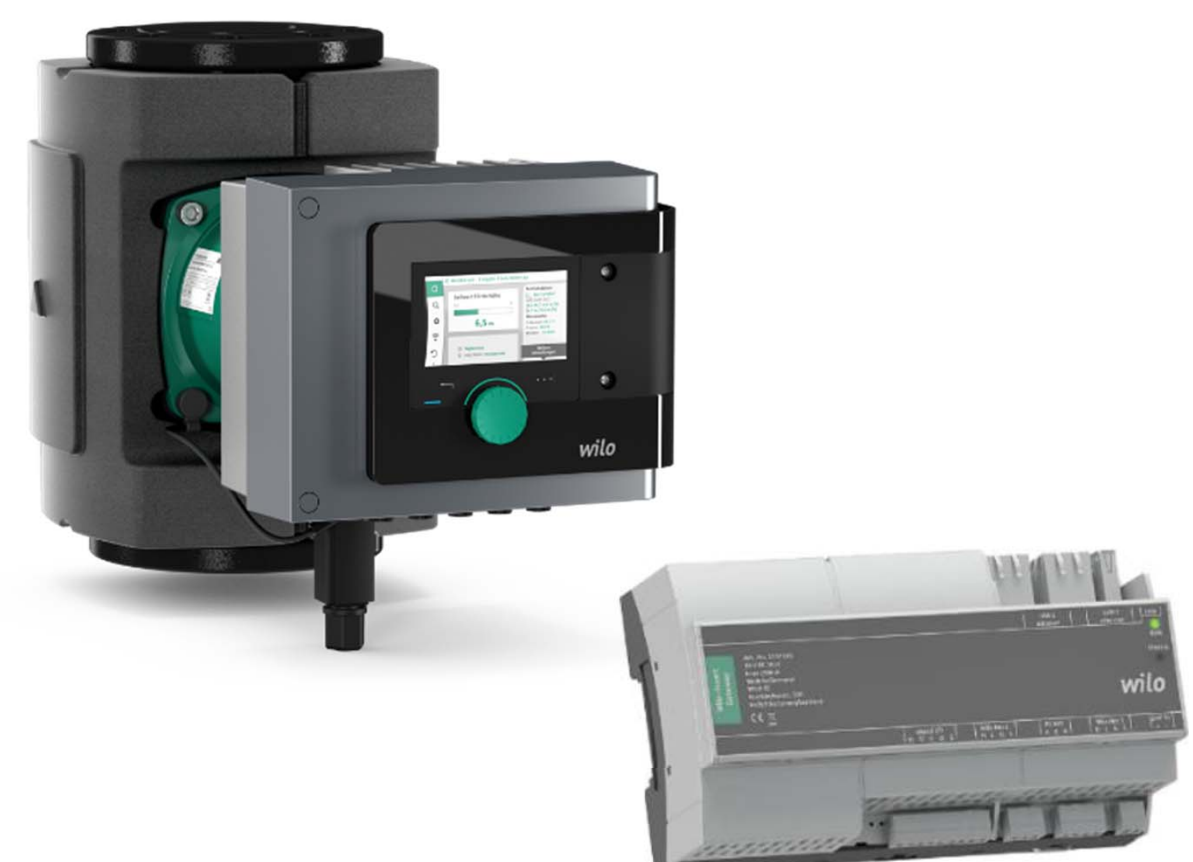

#### Wilo-Stratos MAXO: Produktfamilie

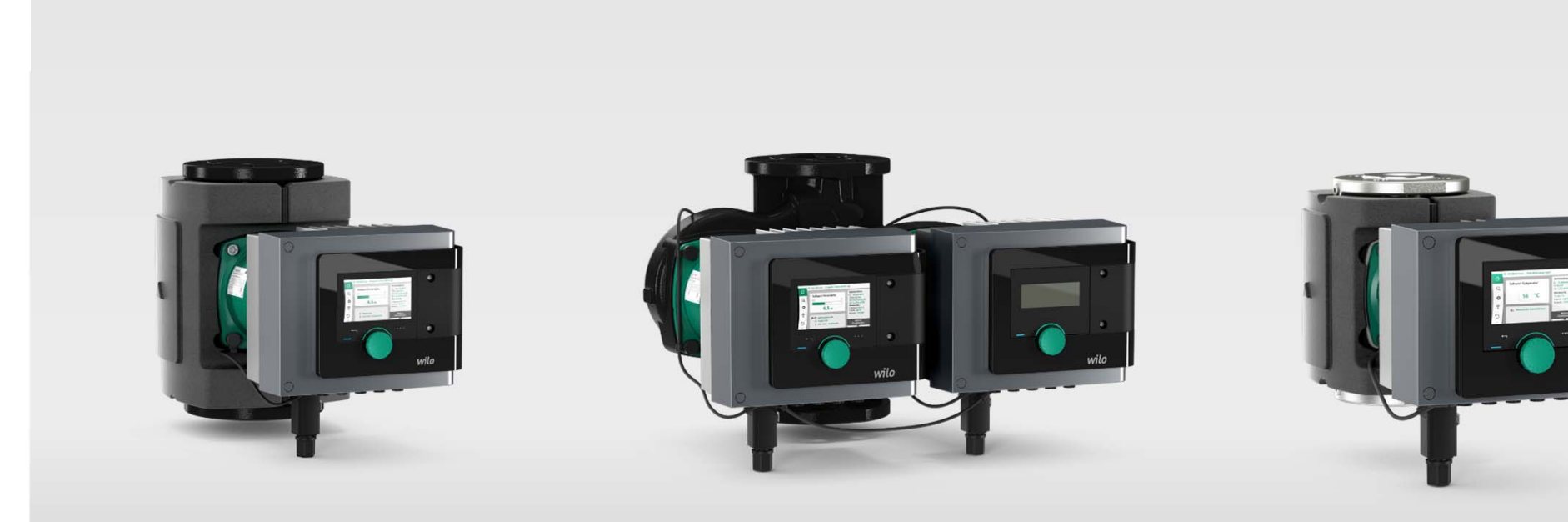

Wilo-Stratos MAXO Premium-Einzelpumpe

Wilo-Stratos MAXO-D Premium-Doppelpumpe

Wilo-Stratos MAXO-Z Premium-Zirkulationspumpe

#### **Abnehmbares Bedienteil**

- Bewährt: relevante Schrauben sofort sichtbar
- Einfach nur 2 Schrauben lösen (mit Verlierschutz)

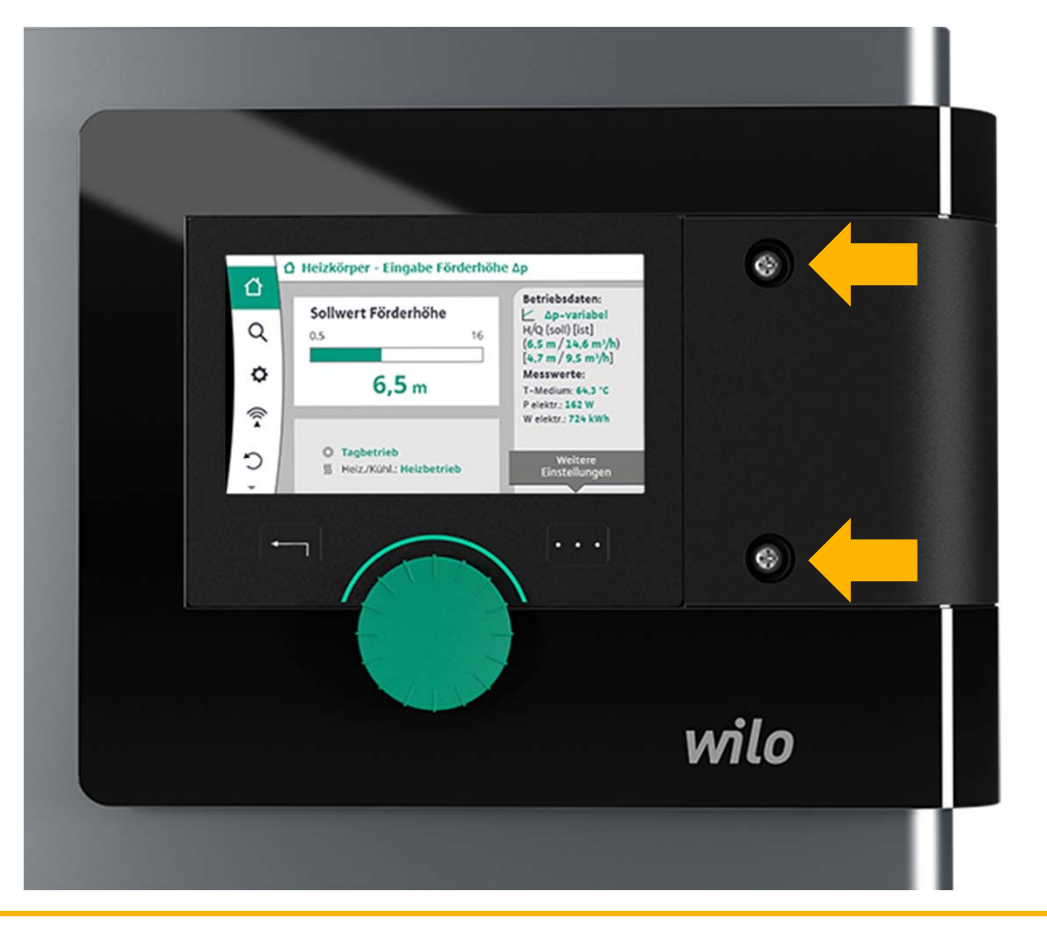

#### Elektrische Anschlüsse

- 2 Analogeingänge für wahlweise
  - 0–10 V und 2–10 V
  - 0-20 mA und 4-20 mA
  - PT1000 Fühler
- 2 Digitaleingänge
   z.B. für extern Ein/Aus oder Bedienungssperre
- Wilo Net
- Stör-und Betriebsmeldungen (SSM, SBM)
- Erweiterungssteckplatz für CIF-Module

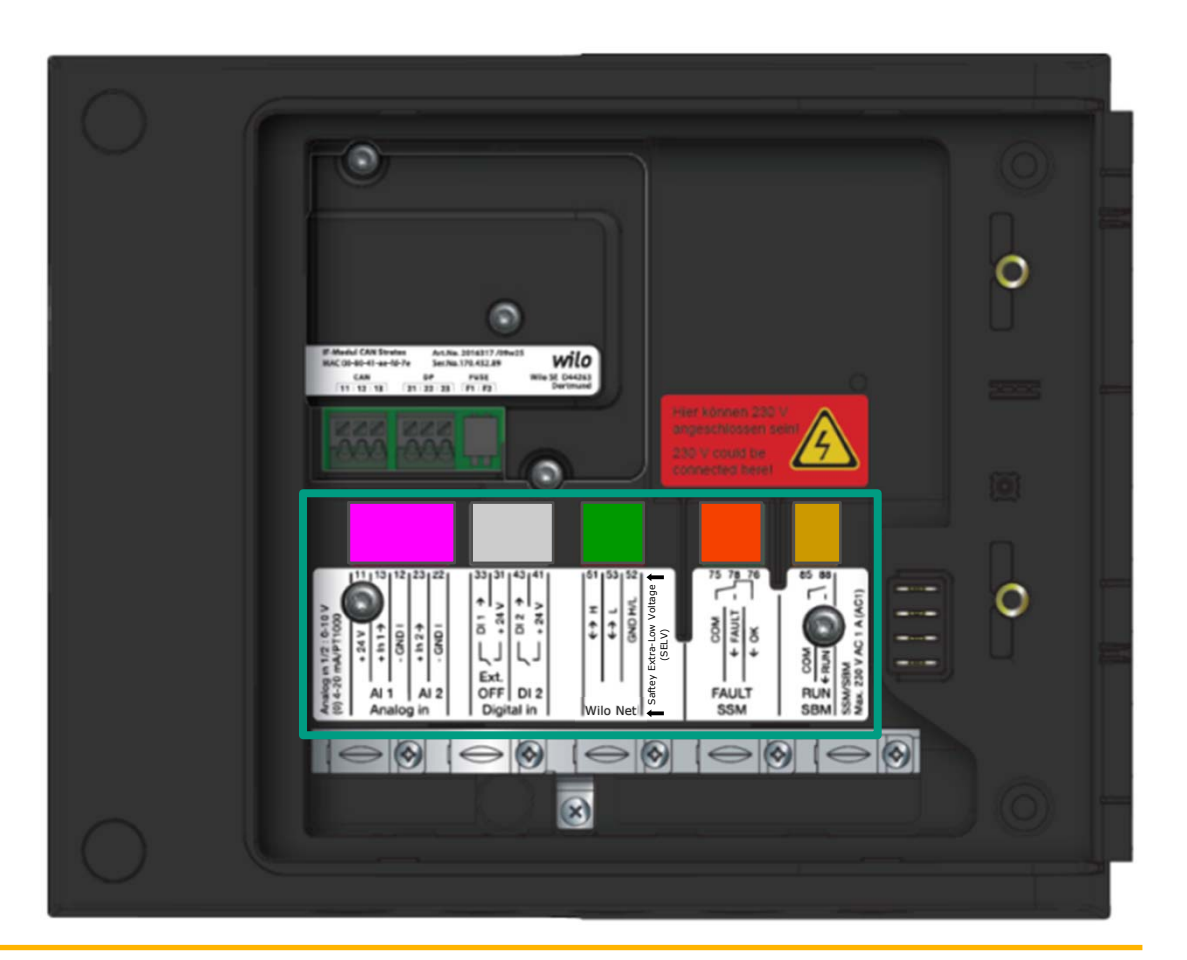

#### Elektrische Anschlüsse

Anschlussklemmen für Funktionen:

- Raumtemperaturregelung
- Differenztemperatur
- Konstanttemperatur
- Vorlauf oder Rücklauftemperatur-Regelung
- Schlechtpunktregelung
- Stör-und Betriebsmeldungen
- Extern Ein/Aus
- Wilo Net zur Kommunikation der Pumpen untereinander
- Fernüberwachung mittels Smart-Gateway
- Erweiterungssteckplatz f
  ür CIF-Module zur Anbindung an Geb
  äudeautomations-Busse, z.B. BACnet, Modbus usw.

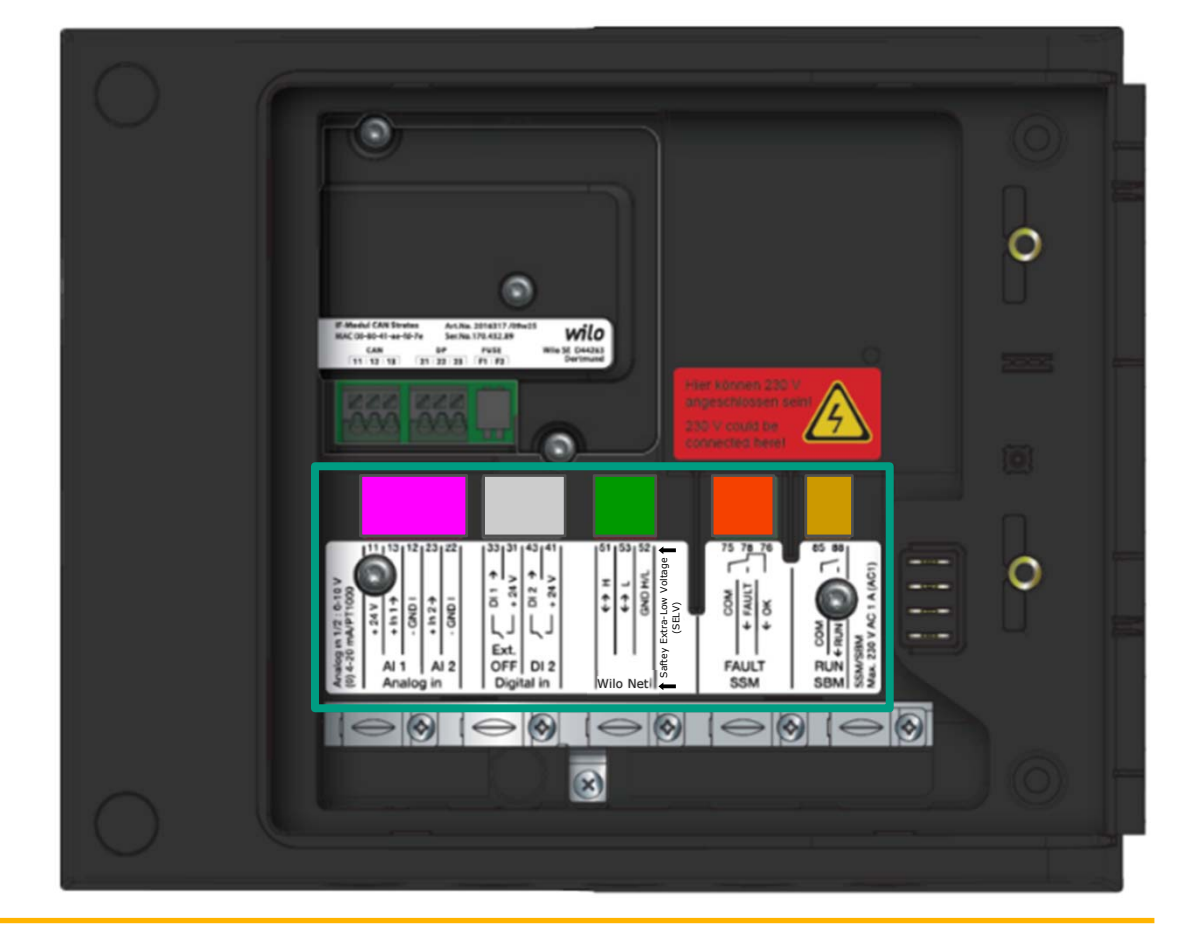

8 Wilo-Stratos Maxo, Smart Gateway und Smart-IF-Modul

#### Wilo-Smart Connect

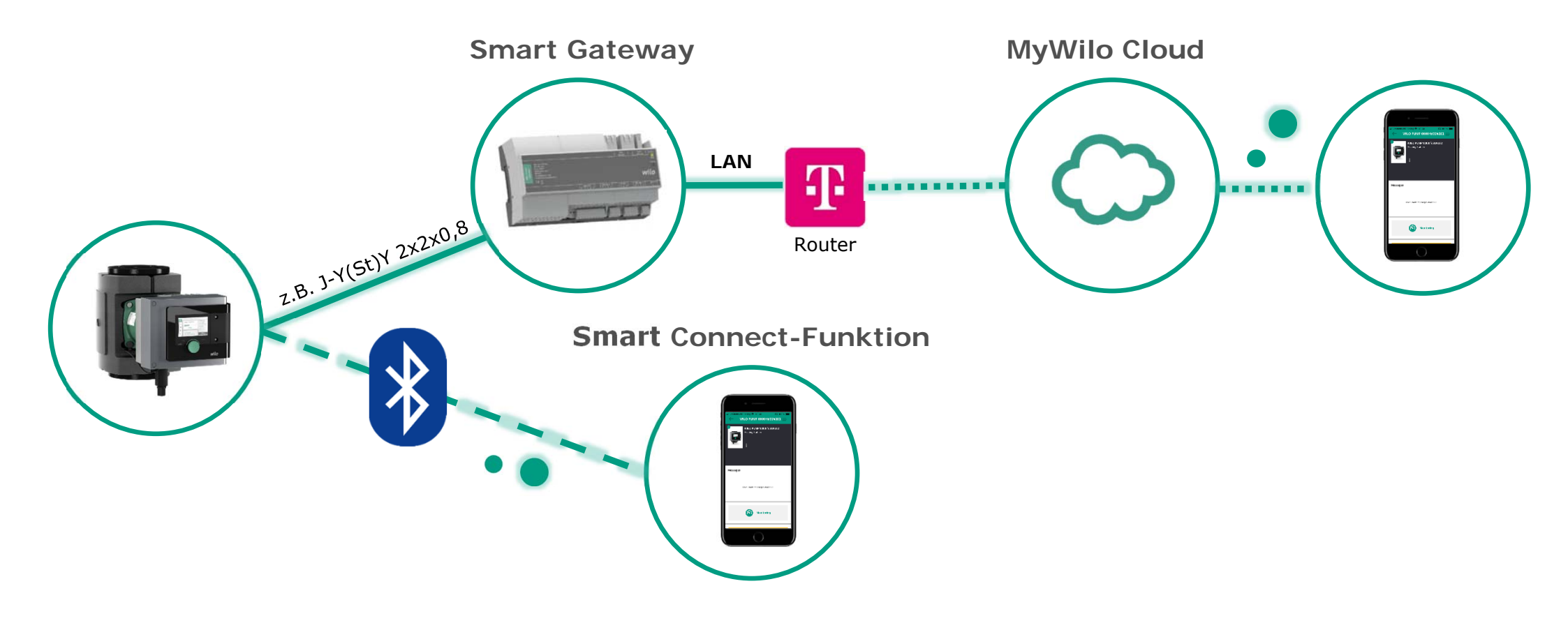

#### Ausblick: Wilo-Smart Control App, Gateway

#### Lokale Verbindung zur Fernbedienung über Bluetooth

Bei älteren Produkten mit dem Wilo-Smart IF-Modul

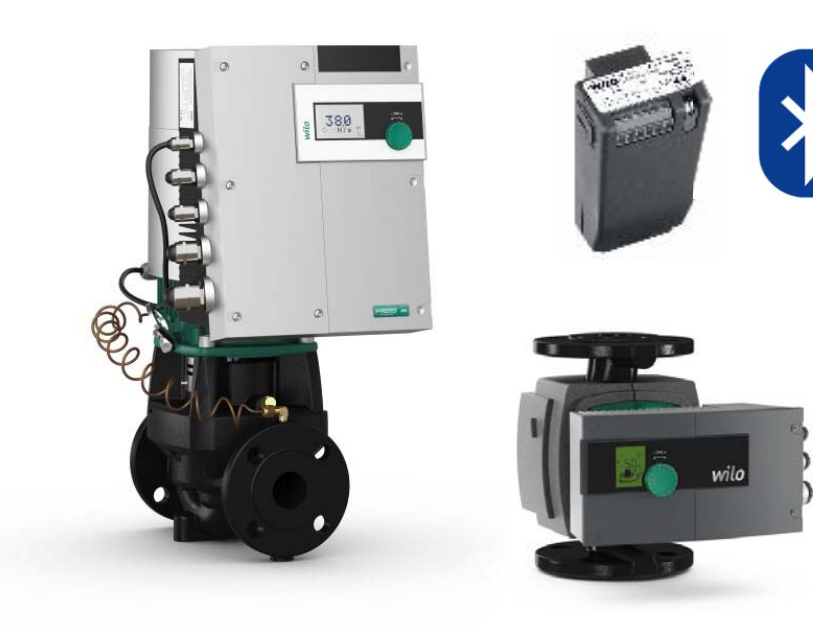

0 Wilo-Stratos
0 Wilo-Stratos GIGA
0 Wilo-CronoLine-IL-E
0 Wilo-VeroLine-IP-E
0 Wilo-Helix EXCEL

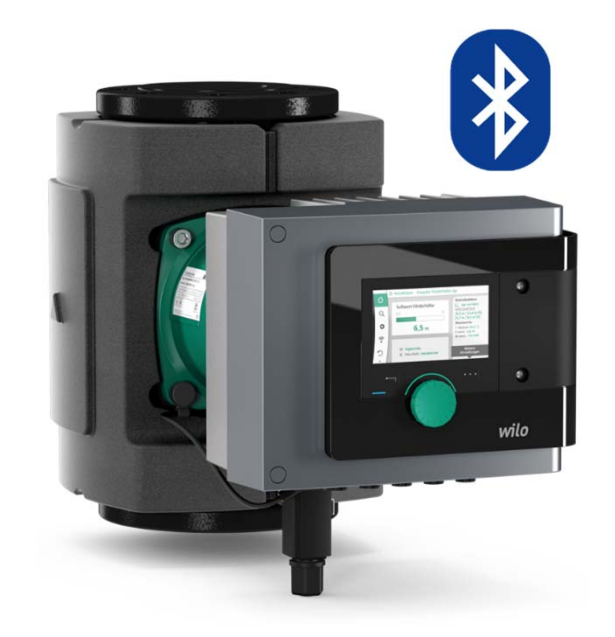

#### Wilo Assistent, Wilo Net, Smart Gateway

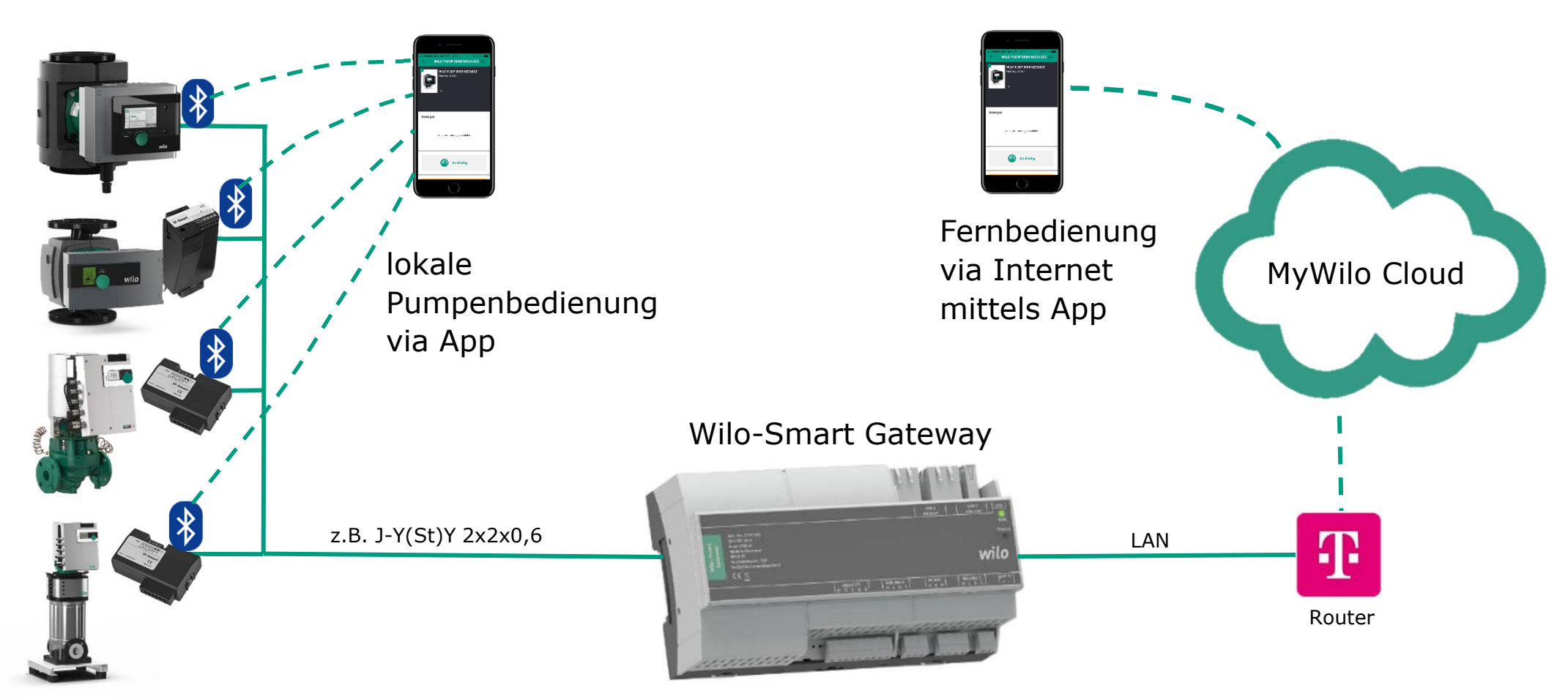

11 Wilo-Stratos Maxo, Smart Gateway und Smart-IF-Modul

#### Planungshinweis

Kommunikation mit Wilo-Smart Gateway:

- 1. Wilo-Stratos MAXO: direkt anschließbar
- 2. Wilo-Stratos: Wilo Smart IF-Modul muss installiert werden
- 3. Wilo-Stratos GIGA/D + GIGA B
  - Wilo-IP-E/DP-E/BL-E/IL-E/DL-E
  - Wilo-Helix EXCEL MVIE/MVISE/MHIE/HELIX VE (0,55....22 kW):
     Wilo-Smart IF-Modul muss installiert werden

Zubehör: Wilo-Smart Temperaturfühler Set Artikel-Nr.: 2195943 Überwachung der Temperatur. (Keine direkte Temperaturregelung möglich)

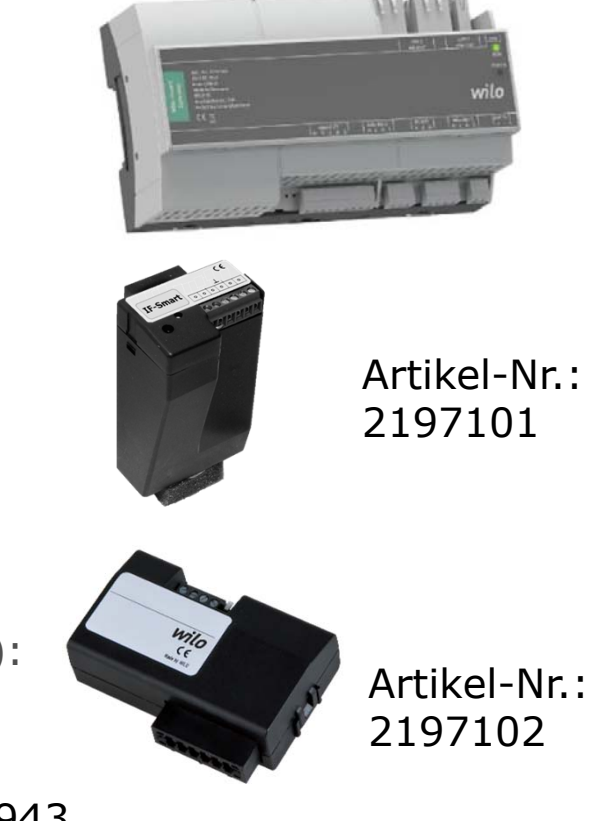

12 Wilo-Stratos Maxo, Smart Gateway und Smart-IF-Modul

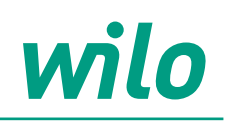

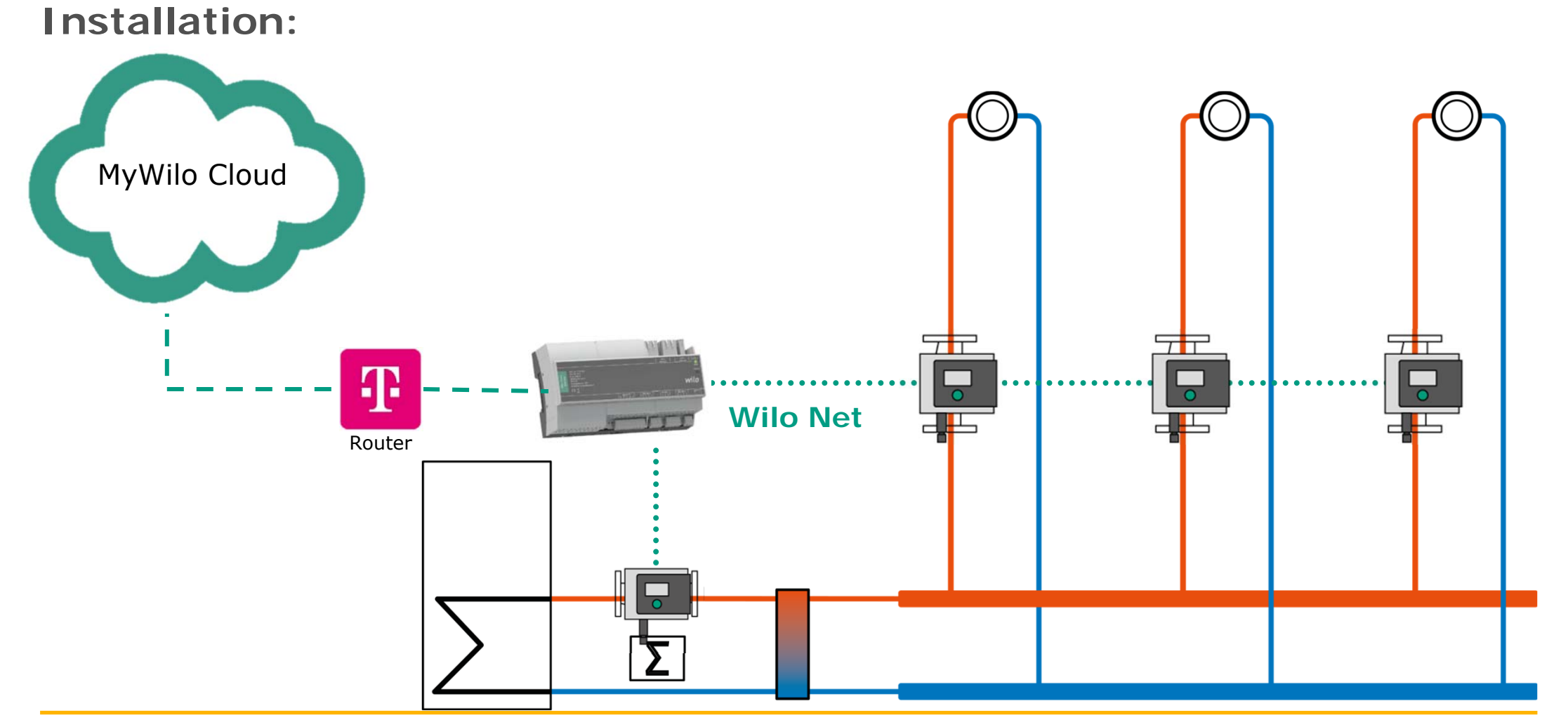

13 Wilo-Stratos Maxo, Smart Gateway und Smart-IF-Modul

November 2021

#### Planungshinweise: Wilo Net

#### Wilo Net - grüner Klemmenblock

Wilo Net ist ein Wilo Systembus zur Kommunikation von Wilo Produkten untereinander

- zwei Einzelpumpen, parallel installiert mit Doppelpumpenfunktion
- Stratos MAXO-Doppelpumpen

(gilt als 2 Teilnehmer!)

- max. 20 Einzelpumpen oder
   10 Einzelpumpen + 5 Doppelpumpen
- bei Einsatz eines Gateways zur Fernbedienung der Pumpen maximal 21 Bus-Teilnehmer (20 Pumpen + 1 Gateway)

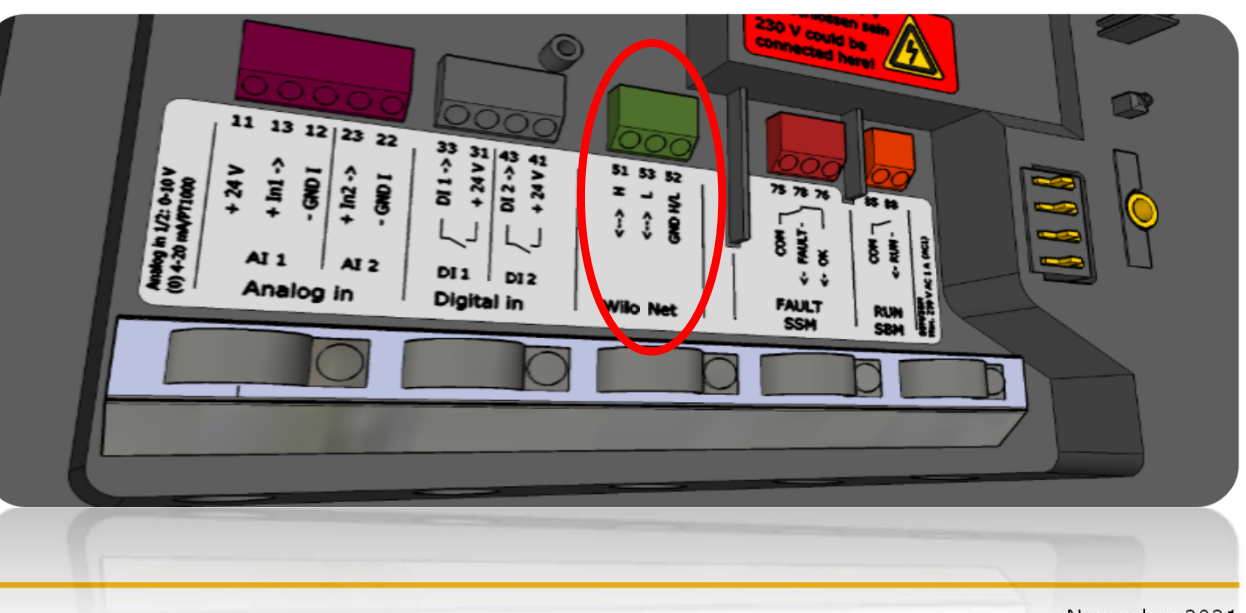

#### Elektroinstallation

Wilo Net für maximal 20 Teilnehmer.

- Bei Einsatz eines Smart Gateways ist darauf zu achten, das dieses nicht am Ende des Busses installiert werden darf.

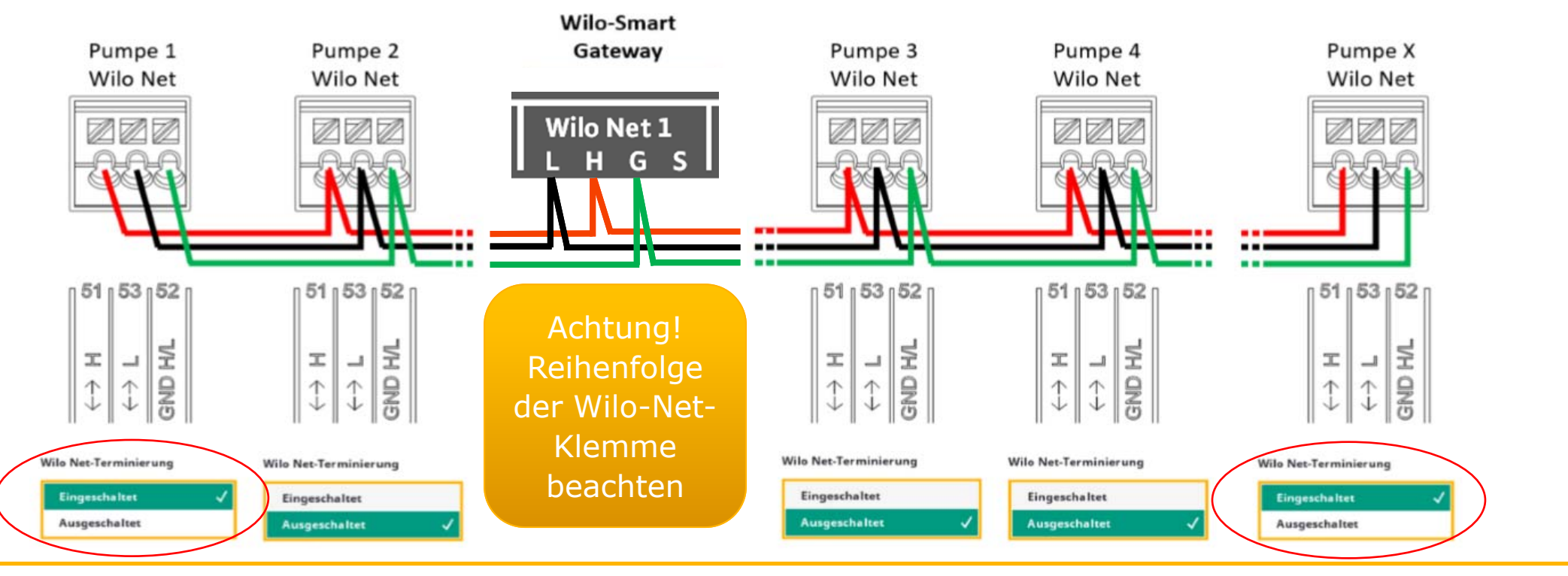

15 Wilo-Stratos Maxo, Smart Gateway und Smart-IF-Modul

November 2021

#### Voraussetzung

- Alle Pumpen benötigen die aktuellen Softwarestände. Diese müssen vor Inbetriebnahme geprüft und ggf. ein Update durchgeführt werden. Infos dazu in der jeweiligen EBA der Pumpen
- Das Wilo Net muss fertig verkabelt und parametriert sein.
- Das Gateway benötigt eine 24 Volt Stromversorgung und muss mit dem Internet verbunden sein. (LAN an einen Router oder Firmennetzwerk)
- Stromaufnahme Gateway <250mA / nicht an Stratos MAXO anschließbar! (Ausgang STM 24V max. 50mA)
- Laptop/PC mit LAN-Anschluss
- LAN-Kabel zur direkten Verbindung des mit dem Gateway
- Smartphone oder Tablet (IOS oder Android)
- App: aktuelle Version des Wilo-Assistent
- Smart Connect Funktion: MyWilo Account ist erforderlich

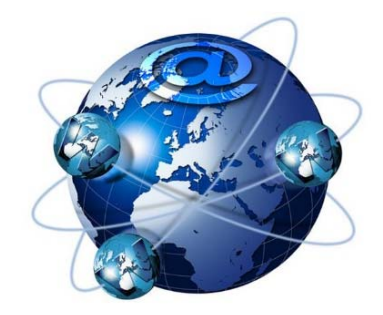

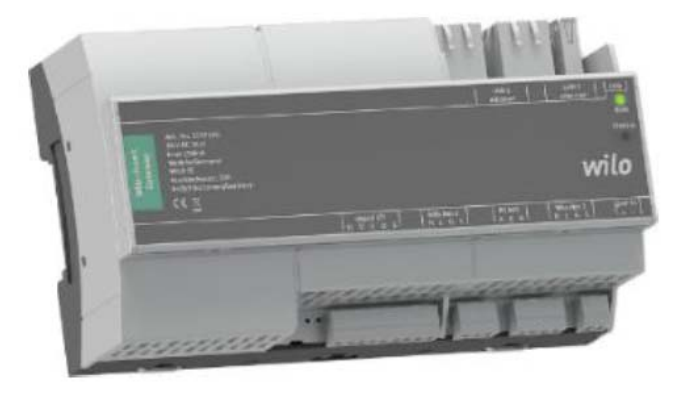

<sup>16</sup> Wilo-Stratos Maxo, Smart Gateway und Smart-IF-Modul

#### Smart Gateway: Anschlüsse

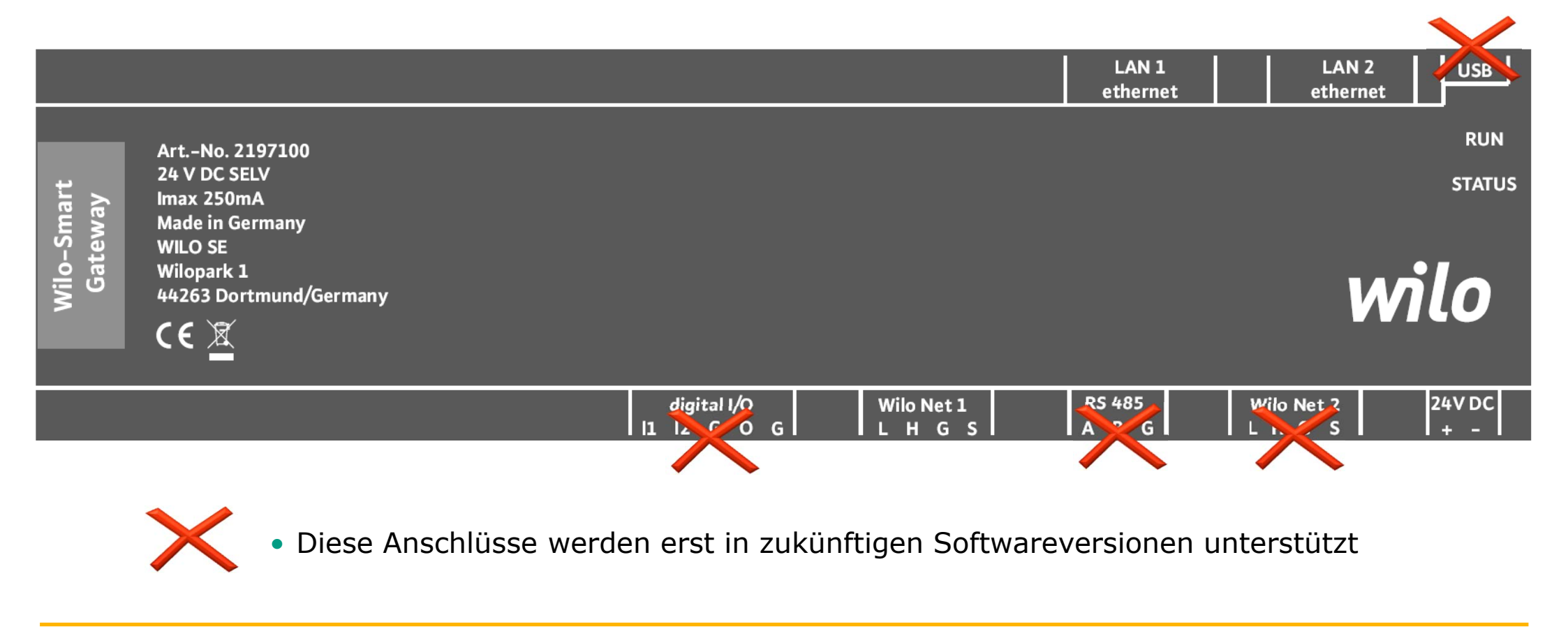

17 Wilo-Stratos Maxo, Smart Gateway und Smart-IF-Modul

#### Versuchsaufbau

1 x Stratos MAXO-Z, 1 x Stratos MAXO 1 x Stratos mit Smart-IF Modul 1 x Smart Gateway

Die Verbindung zum Internet erfolgt über ein Firmennetzwerk. Das Gateway ist an ein LAN-Hub (LAN-Verteiler) angeschlossen

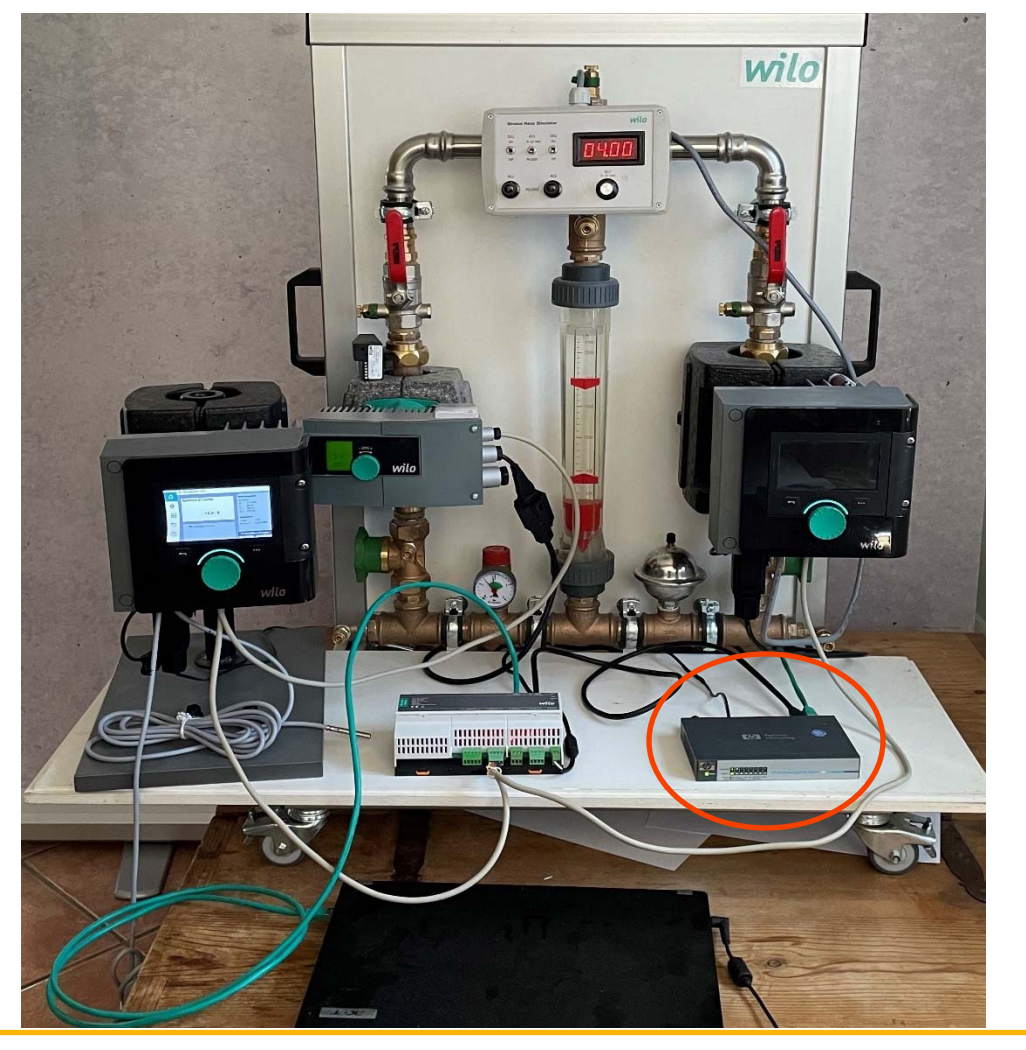

#### Elektroinstallation

• Wilo Net

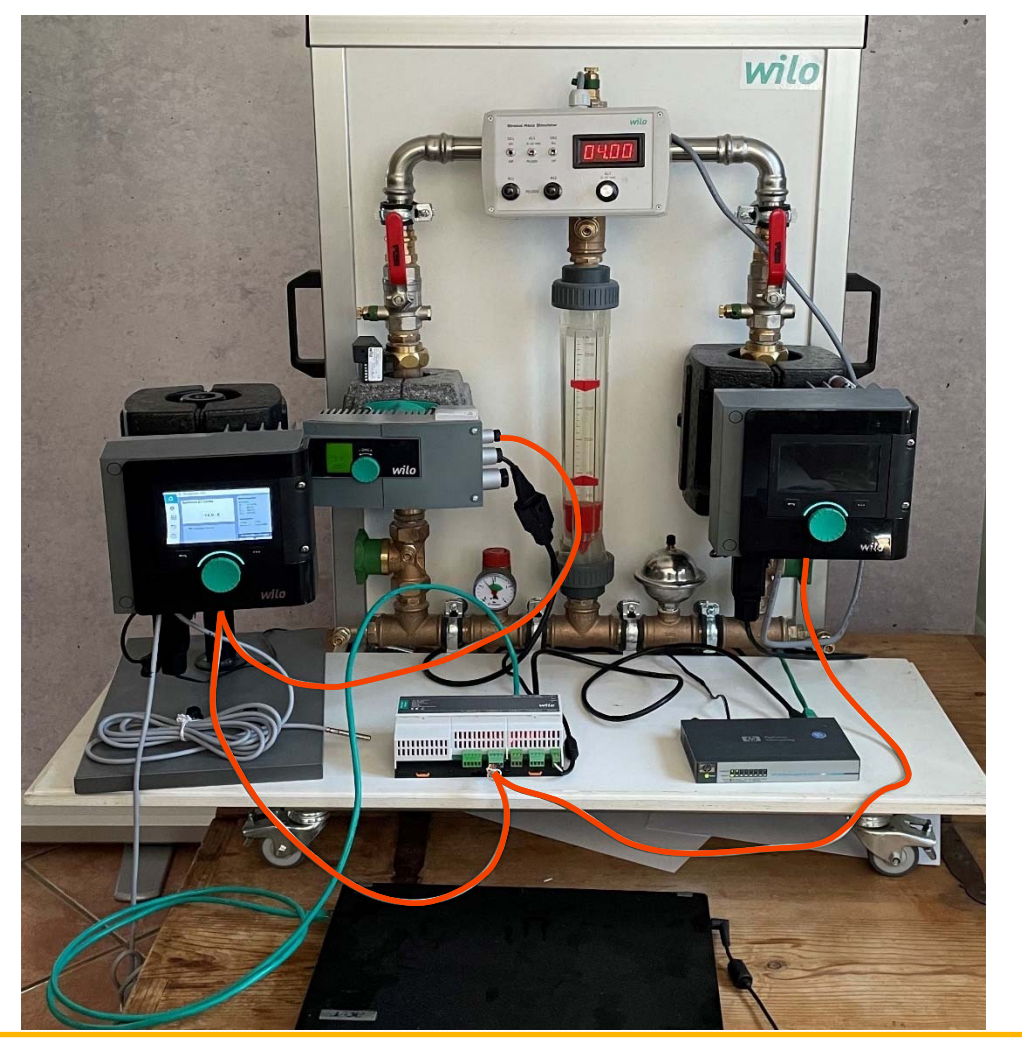

November 2021

#### Elektroinstallation

- Klemmleiste Stratos MAXO
- Wilo Net von Links: H/L/GND
- Hinweis: den Schirm des Datenkabels immer nur an einer Seite auflegen.

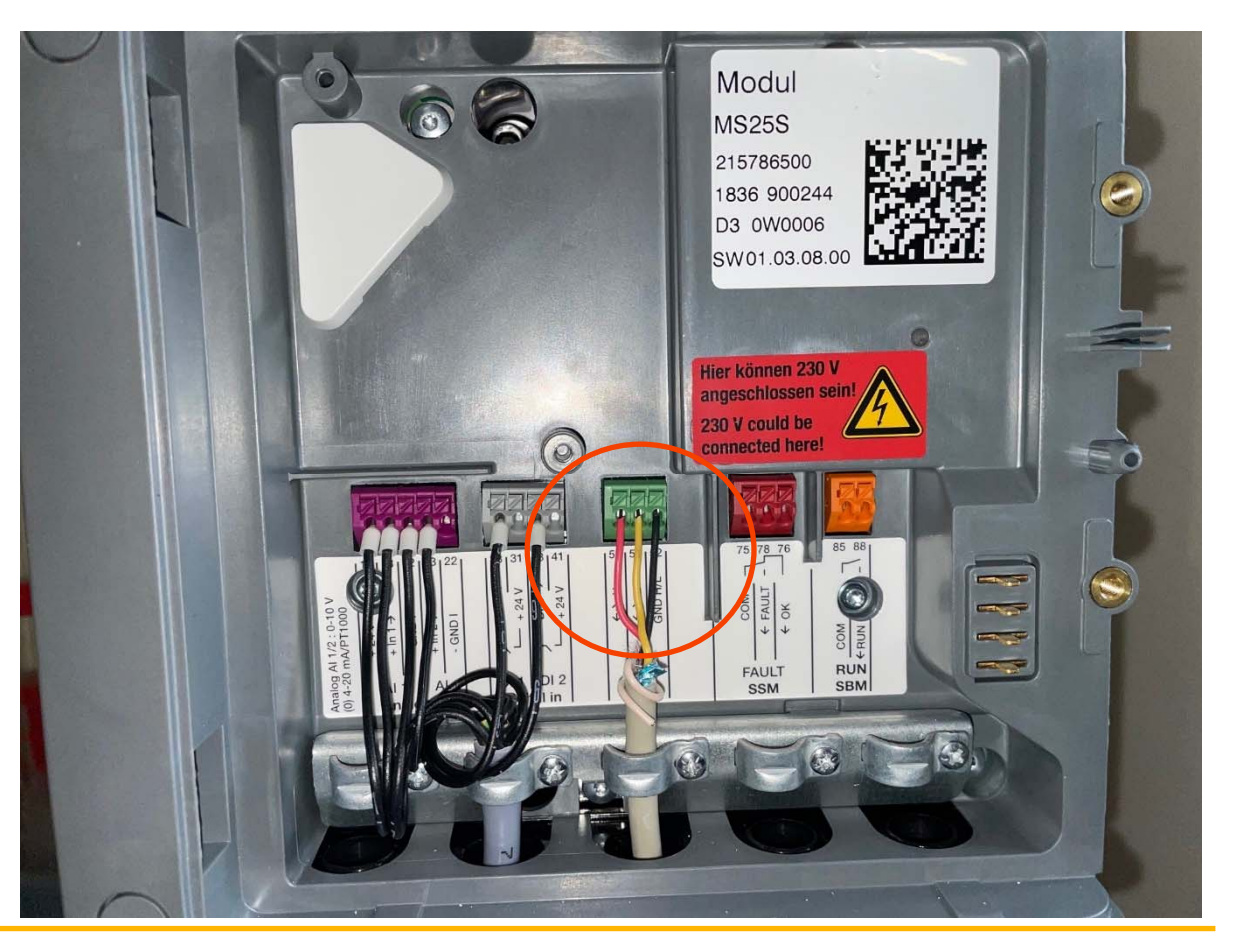

#### Elektroinstallation

- Klemmleiste Smart Gateway
- Wilo Net von Links: L/H/GND

Hinweis: den Schirm des Datenkabels immer nur an einer Seite auflegen.

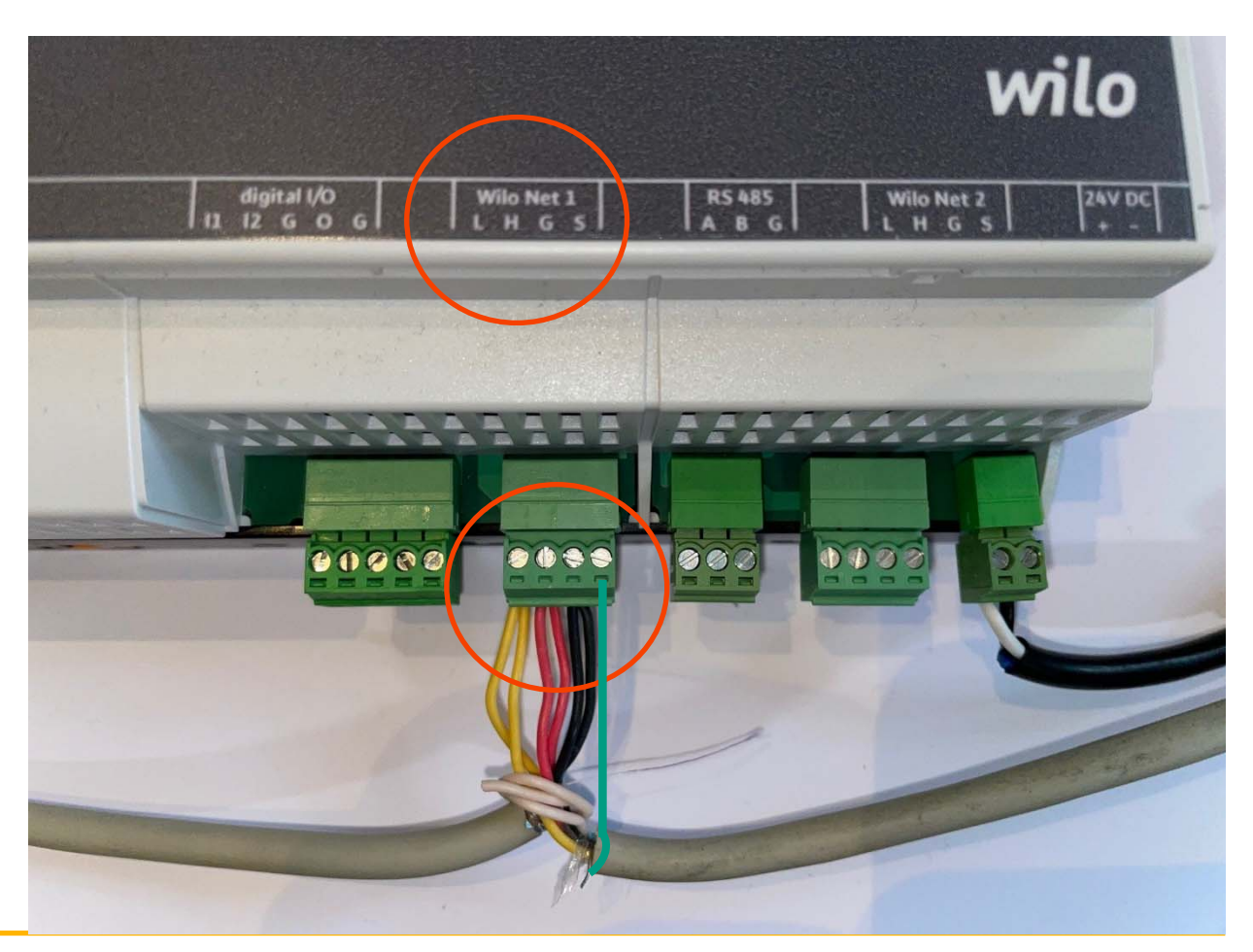

November 2021

#### Elektroinstallation

- Anschluss des Smart-IF Moduls
- 1. Wilo Net H / L / GND
- 2. Smart-Fühlerset (Art.-Nr. 2195943)
  - WH = white
  - RD = red
  - BK = black
  - Die Farben stehen für Kabelzuordnung

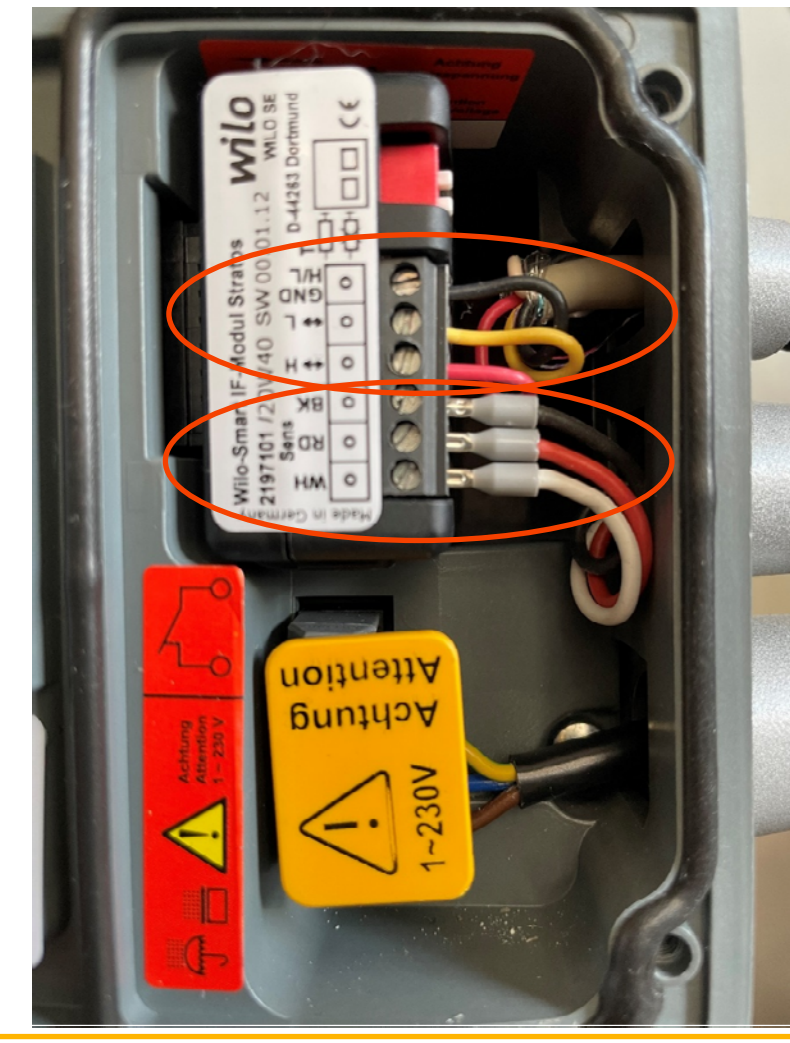

#### LAN-Anschlüsse

- Das Web-Interface auf dem Gateway ist nur über den Anschluss LAN 1 erreichbar, um Einstellungen am Gateway vornehmen zu können.
- Voraussetzung f
  ür das Erreichen des Internets und damit der Wilo-Smart Cloud ist der Anschluss des Gateway über LAN 2 an einen Router (z.B. Fritzbox) oder einem Firmennetzwerk.

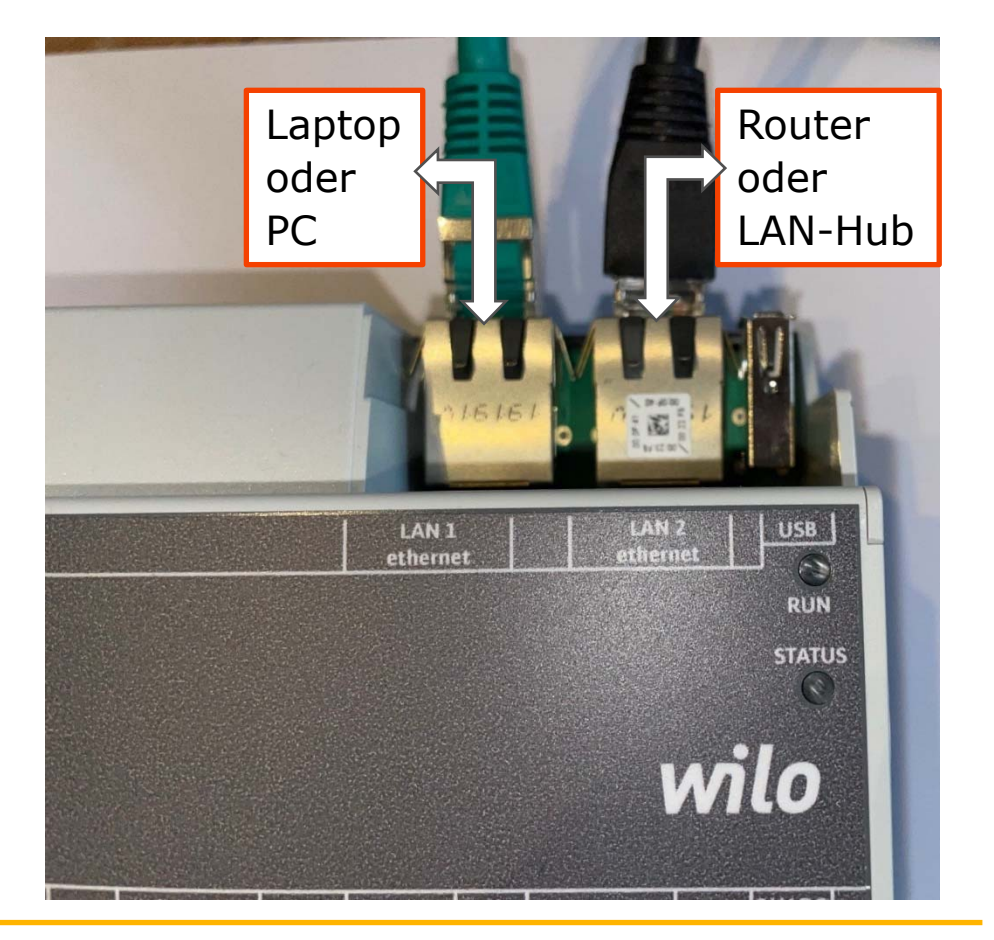

#### Anzeigen

Auf dem Wilo-Smart Gateway befinden sich zwei LEDs. Obere LED (grün): Run Untere LED (rot): Status

- Leuchten beide LEDs (grün/rot), startet das Wilo Smart Gateway.
- 2. Blinkt die obere LED grün (Run), arbeitet das Wilo-Smart Gateway normal.
- 3. Leuchtet die untere LED rot (Status), ist ein Fehler aufgetreten.
- Bei einer Software-Aktualisierung blinkt die obere LED (Run) grün (100 ms ein,100 ms aus).

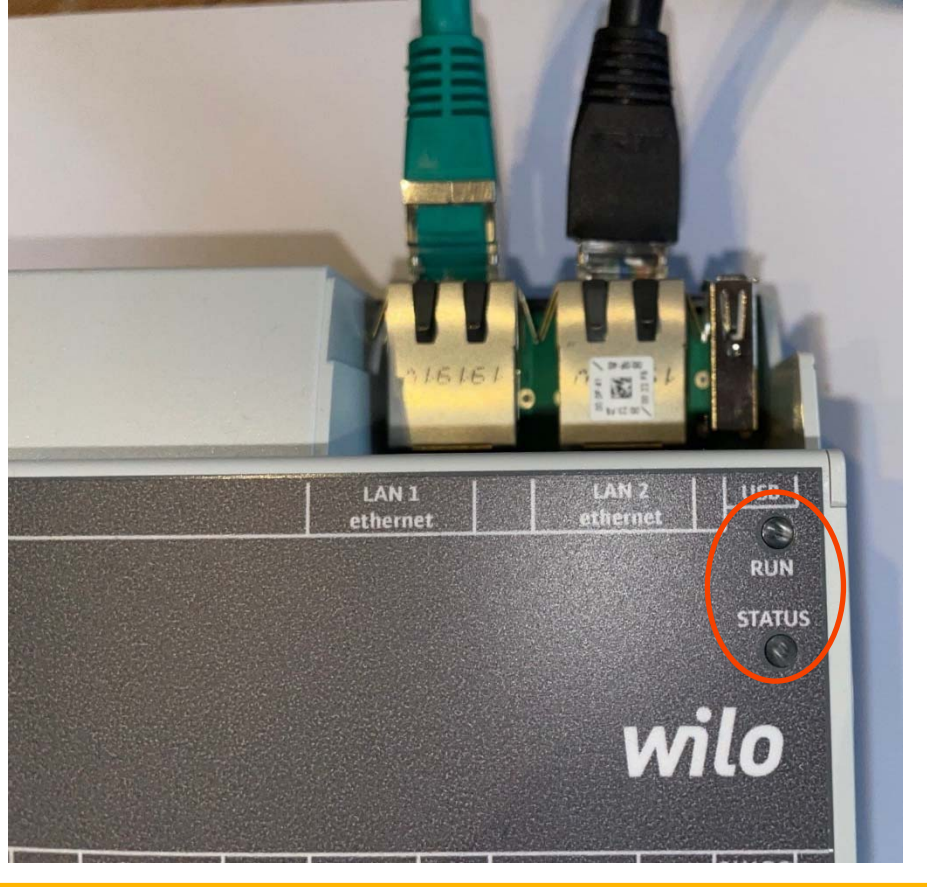

26 Wilo-Stratos Maxo, Smart Gateway und Smart-IF-Modul

November 2021

## 3. Inbetriebnahme

#### Inbetriebnahme

• Wilo Net

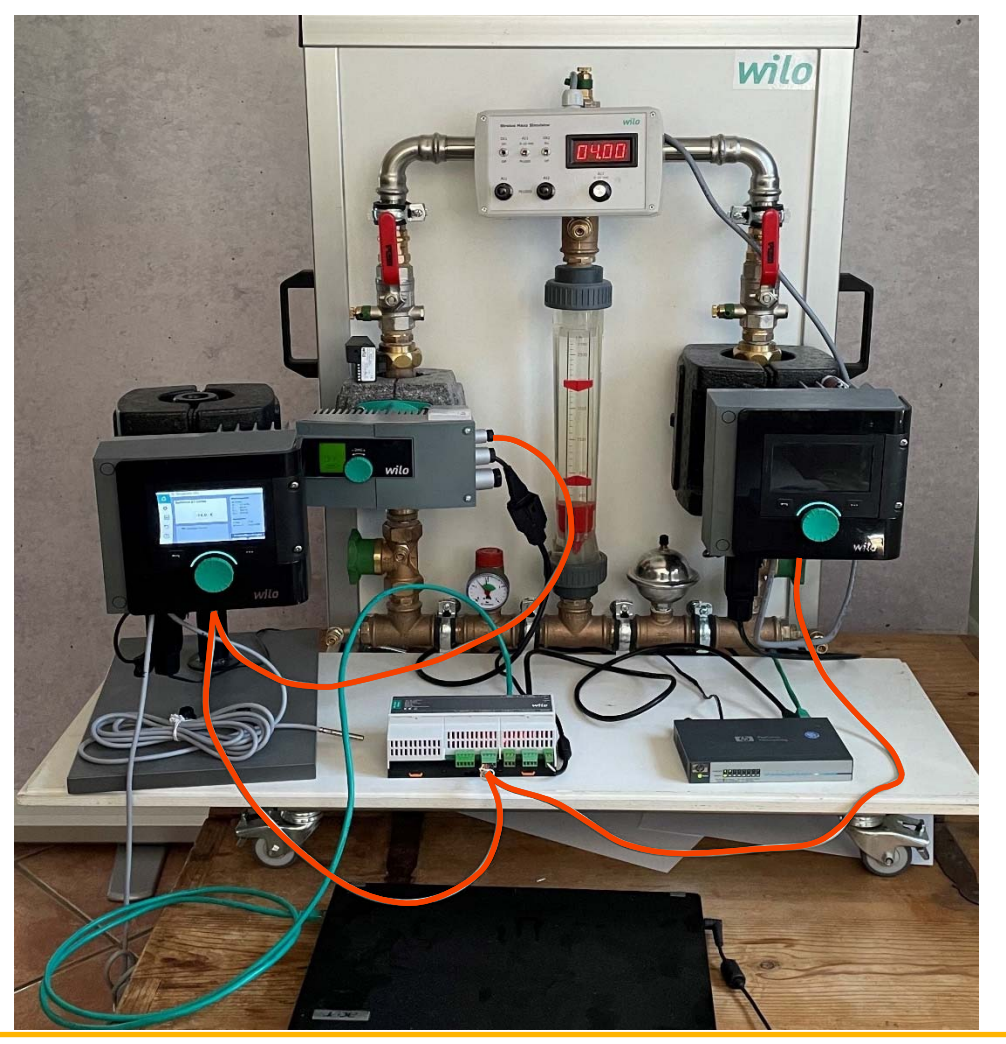

November 2021

#### Einstellungen an der Stratos Maxo

- Bewährte Bedienung mittels "grünem Knopf"
- Drehen zur Markierung des gewünschten Bereiches aus dem Menü links im Display
- Auswahl mit einfachem Druck auf den "grünen Knopf"
- eine Ebene zurück mittels "Return-Taste"
- "Kontextmenü -Taste" für zusätzliche Funktionen und Informationen

| F |                                                                                                    |                                                                                                    |      |  |
|---|----------------------------------------------------------------------------------------------------|----------------------------------------------------------------------------------------------------|------|--|
|   | Heizkörper - Eingabe Förderhöhe     Sollwert Förderhöhe     Sollwert     Sollwert     Sollwert     Sollwert     Sollwert | Δp<br>Betriebsdsten:<br>Δp-variabel<br>HQ (coll (ist)<br>(4.7 m / 9.5 m / h)<br>Messwerte:<br>T-Medium: 64.3 °C<br>Prinktr: 183 W<br>Weiktere<br>Einstellungen | ۲    |  |
|   |                                                                                                    |                                                                                                    | ۲    |  |
|   |                                                                                                    |                                                                                                    | wilo |  |

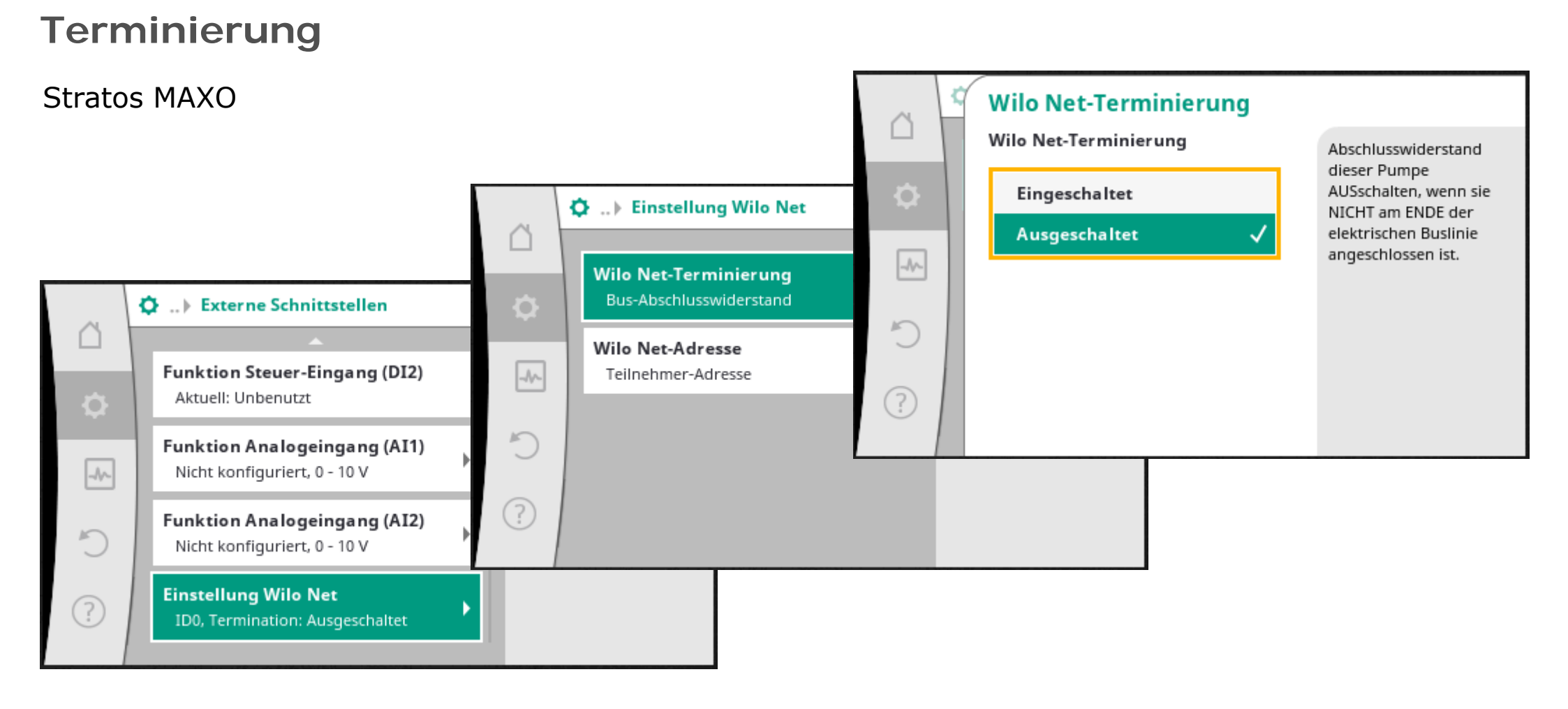

# Attention Bunjupy

#### Terminierung

Stratos:

• Die Terminierung des Wilo Net Busses erfolgt über DIL-Schalter am Smart-IF Modul.

Terminierung ein = 1und2 auf "on"

Terminierung aus = 1und2 auf "off"

In diesem Fall ist die Stratos-Pumpe der letzte Teilnehmer des Busses.

#### Adressierung

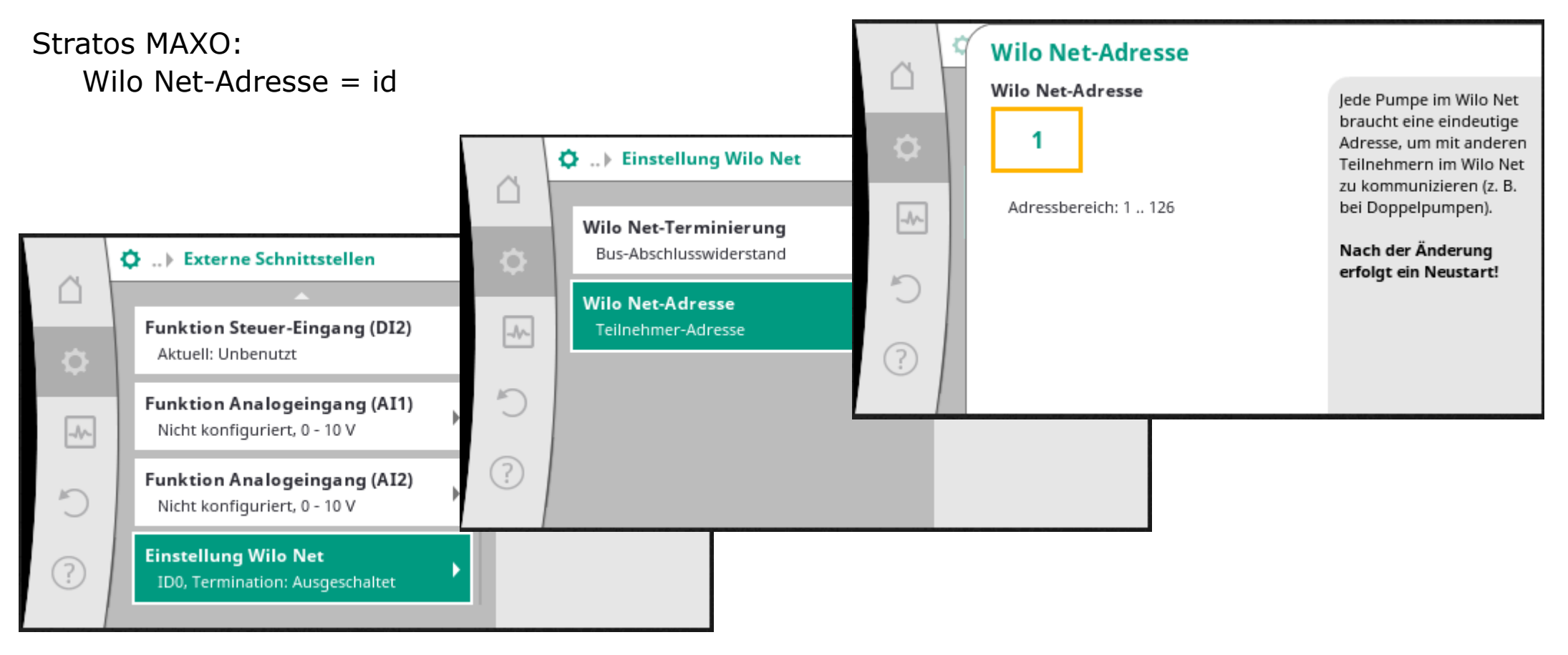

#### Adressierung

#### Stratos:

(Adresse = id)

- Den grünen Knopf drücken mind. 3sec. (1.Wert blinkt)
- Dann den grünen Knopf so oft drücken, bis "Id" erscheint
- Durch drehen gewünschte Adresse einstellen und mit Tastendruck bestätigen

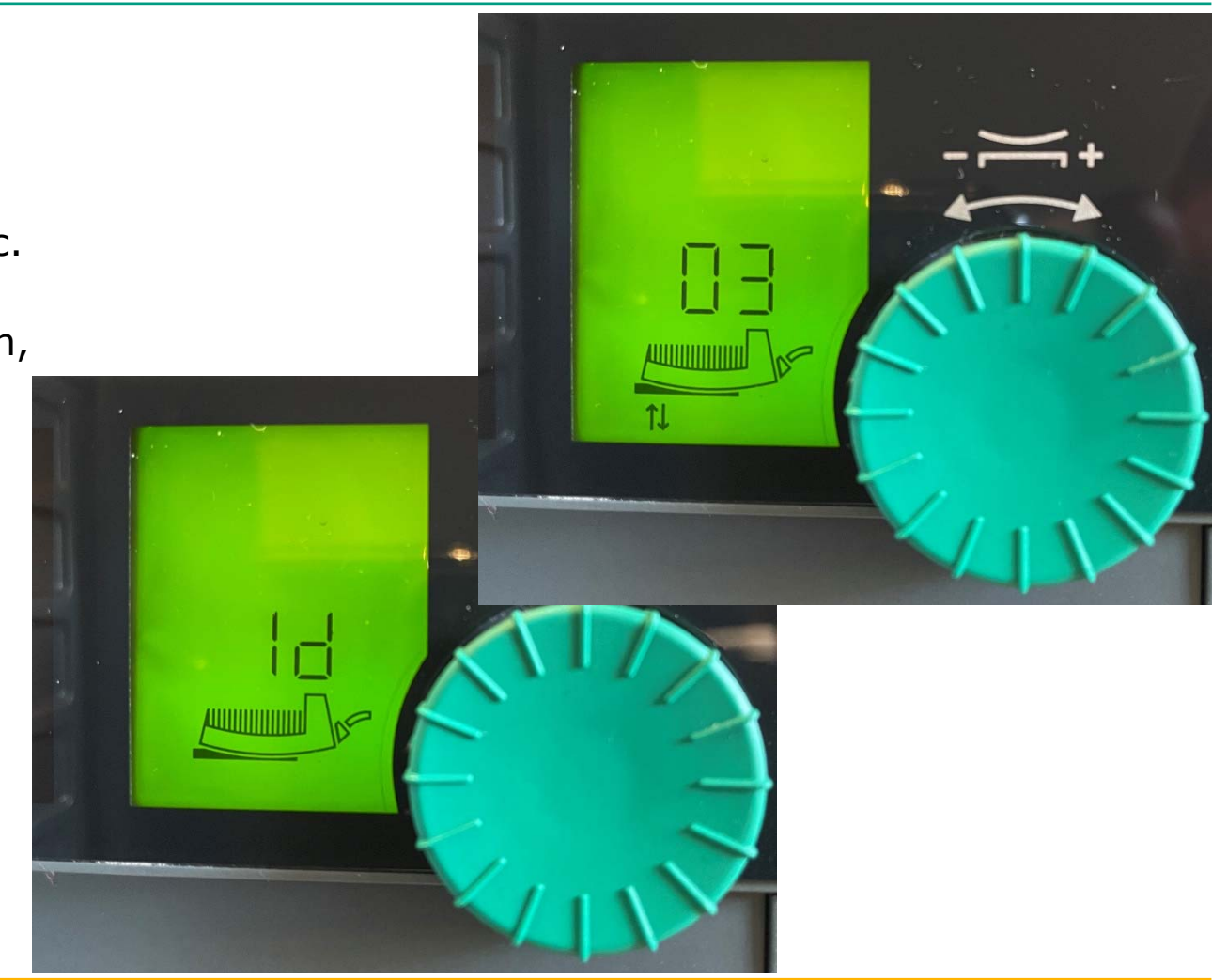

#### Stratos MAXO-D

Doppelpumpenmanagement erfolgt über Wilo Net

- Werkseitig fest verkabelt
- Master "id1" / Slave "id2"
- Beide Terminierungen sind eingeschaltet
- bei Kopplung mit weiteren Pumpen muss mindestens eine Terminierung ausgeschaltet werden
- je nach Reihenfolge im Wilo Net müssen die Wilo Net Adressen (id) geändert werden

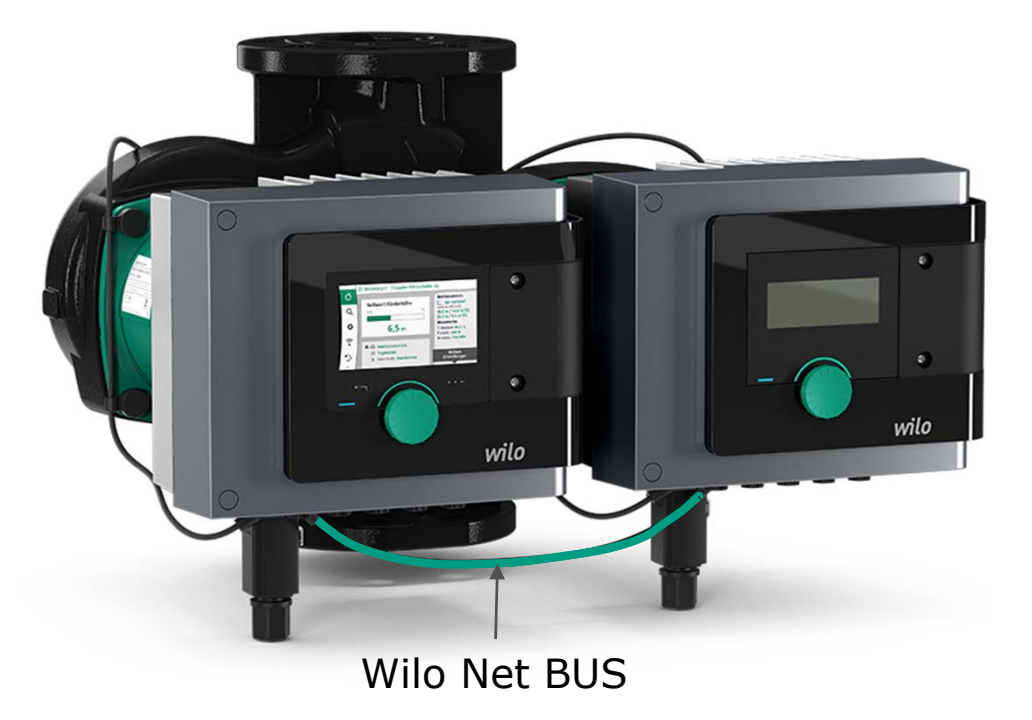

#### **Stratos MAXO-D** Terminierung und Einstellung der id (Wilo-Net Adresse)

- 1. Doppelpumpenmanagement deaktivieren
- Am Master, der Pumpe mit vollwertigem Display können die Einstellungen zur Terminierungen und die Eingabe der korrekten id direkt vorgenommen werden
- Am Slave, mit der einfachen LED-Anzeige empfiehlt es sich, diese Einstellungen mittels Smartphone und der Smart-Connect-App vorzunehmen, da eine Bedienung der Pumpe mit diesen Display nicht möglich ist.
- 4. Alternativ kann für die Bedienung auch das Display des Masters montiert werden

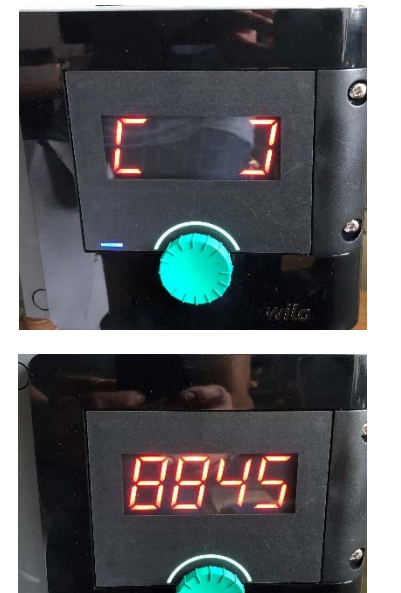

im Focus

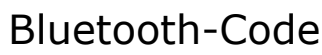

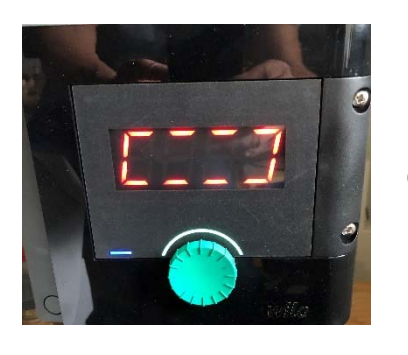

gekoppelt

36 Wilo-Stratos Maxo, Smart Gateway und Smart-IF-Modul

#### **Adressierung und Terminierung**

Um die id (Wilo Net Adresse) und/oder die Terminierung von Doppelpumpen zu ändern, muss der Doppelpumpenbetrieb deaktiviert werden

Bei Einsatz von Einzelpumpen als Doppelpumpe empfiehlt es sich daher, erst alle id-Einstellungen und Terminierungen vorzunehmen. Danach Doppelpumpe aktivieren und Slave zuordnen

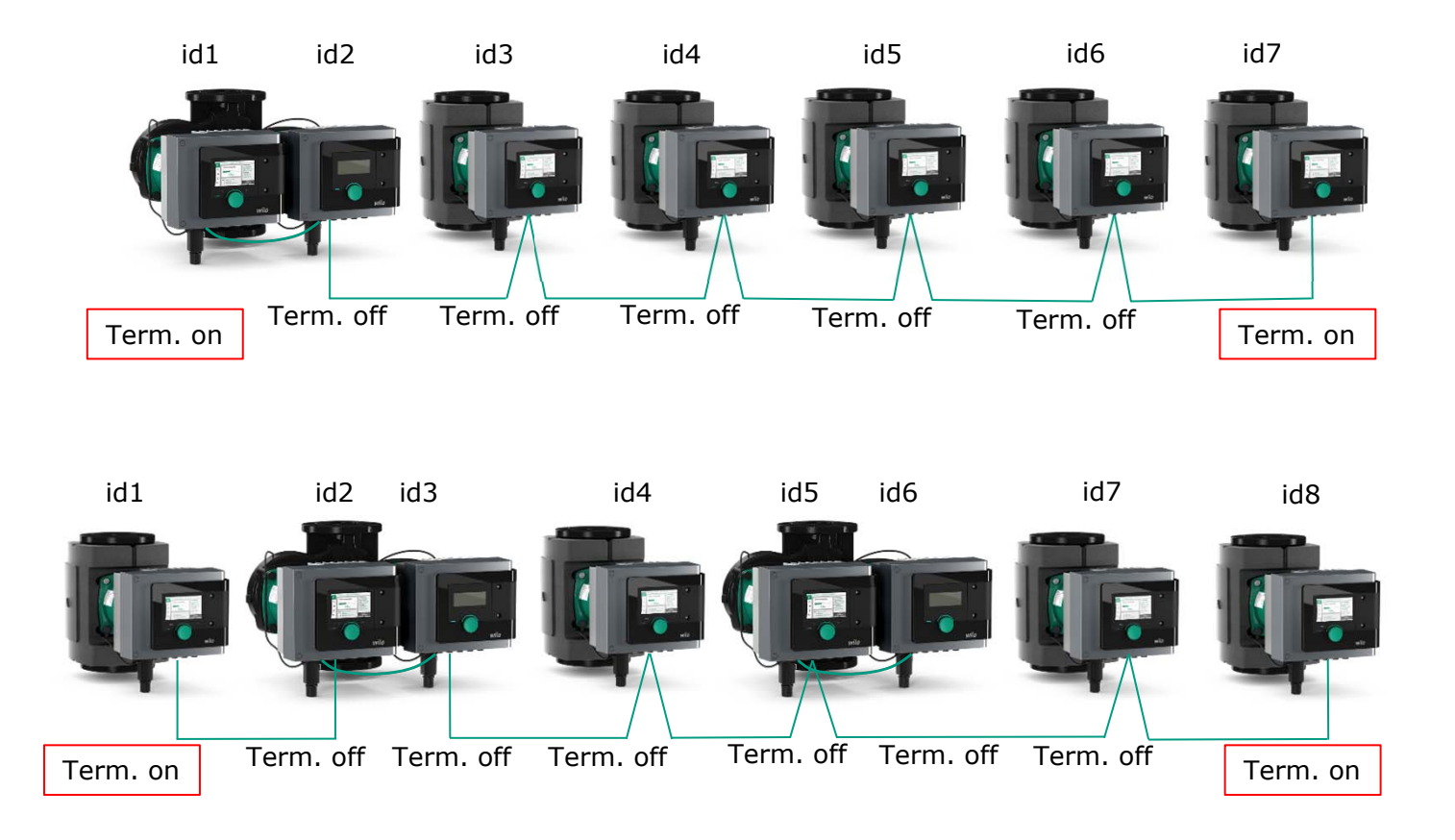

37 Wilo-Stratos Maxo, Smart Gateway und Smart-IF-Modul

#### Doppelpumpenbetrieb

Bei Einsatz von Doppelpumpen

(Helix, Giga, DP(L)-E etc) ist nur ein Smart-IF-Modul erforderlich.

Das Doppelpumpenmanagement erfolgt über die interne Regelung *Doppelpumpe:* 

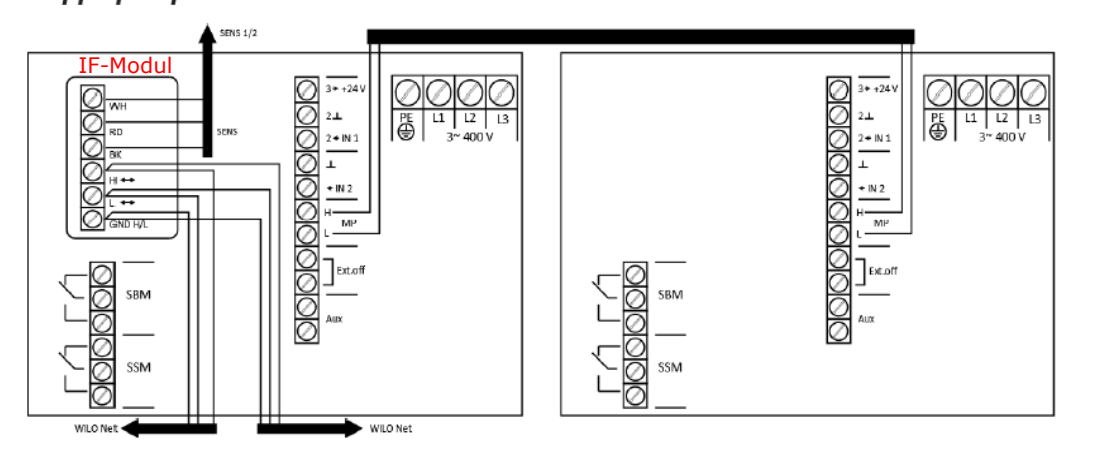

Ein Doppelpumpenbetrieb mit Stratos und Smart-IF-Modul Stratos ist nicht möglich

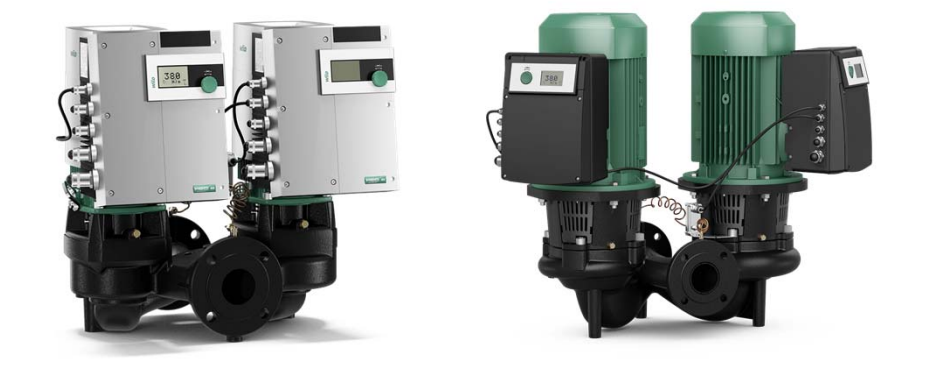

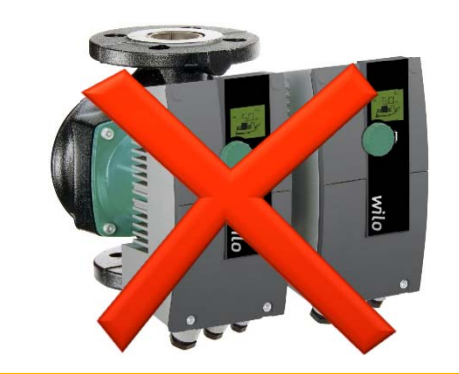

38 Wilo-Stratos Maxo, Smart Gateway und Smart-IF-Modul

November 2021

#### Inbetriebnahme.

- 1. Wilo-Assistent auf dem Smartphone oder Tablet öffnen
- 2. Tool "Smart Connect" öffnen

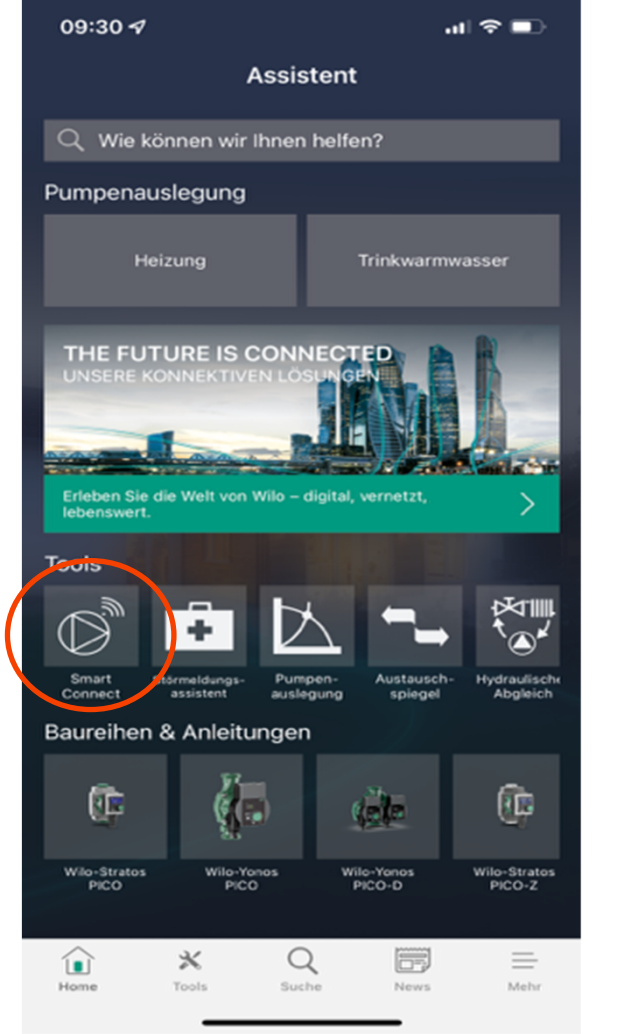

#### Inbetriebnahme.

- 1. Wilo-Assistent auf dem Smartphone oder Tablet öffnen
- 2. Tool "Smart Connect" öffnen
- 3. Burger-Menü öffnen

| 🖬 Telekom.de 奈 | 09:16                | 92 % 🔲        |
|----------------|----------------------|---------------|
| V              | Vilo-Smart Con       | nect X        |
| Mei            | ne Anlagen           |               |
| Unbe           | nannter Stand        | lort          |
|                | Smart-IF Strato      | S             |
|                |                      |               |
| Pumj           | pe mit Basisrege     | lungsart      |
| Letzte Ak      | ctualisierung: 11.0. | 5.2021, 15:39 |
| B N            | lodell-ks MAXO 25    | /0,5-8        |
|                |                      |               |
| Pumj           | pe mit Basisrege     | lungsart      |
| Letzte Ak      | tualisierung: 11.0   | 5.2021, 15:39 |

#### Inbetriebnahme

1. "Meine Gateways" öffnen

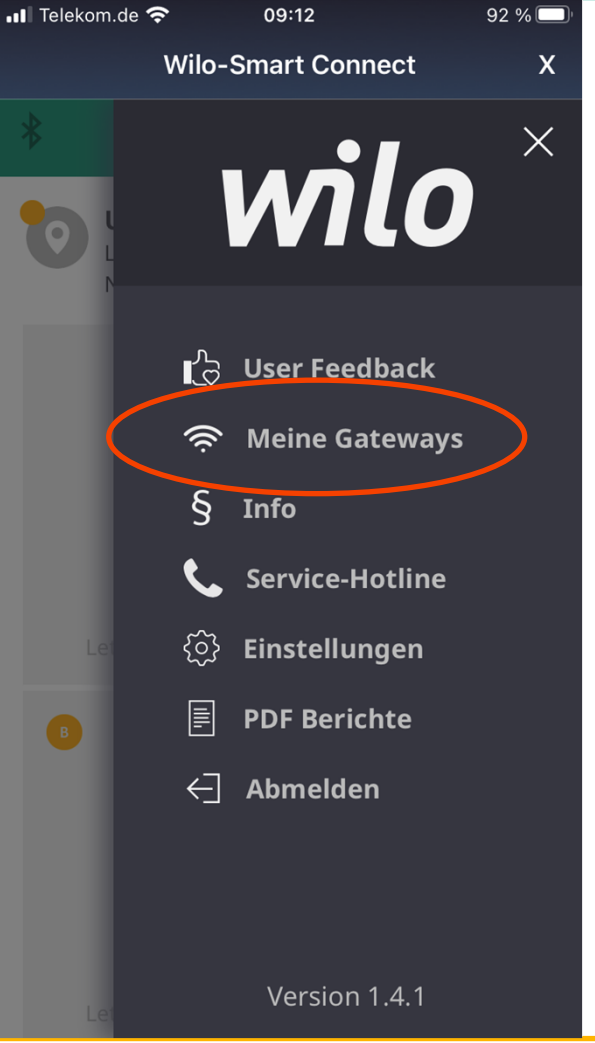

#### Inbetriebnahme

1. Neues Gateway registrieren

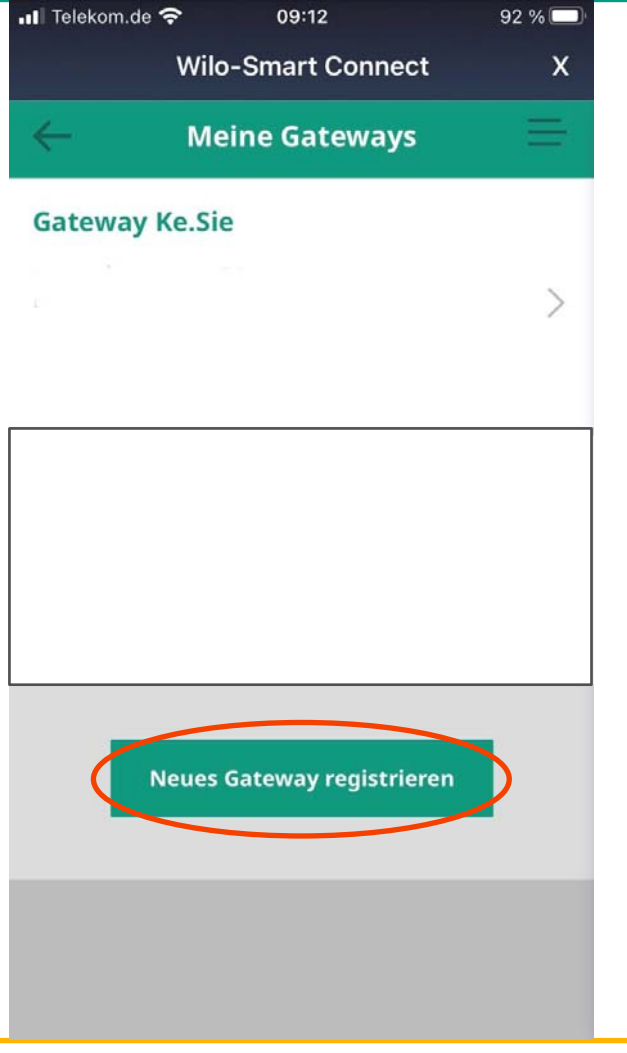

42 Wilo-Stratos Maxo, Smart Gateway und Smart-IF-Modul

November 2021

#### Inbetriebnahme

- 1. Neues Gateway registrieren
- 2. Registrierungs-PIN erscheint und ist für 24h gültig

|   | 📲 Telekom.de 🤤            | *          | 09:12            | 92 % 🔲 |
|---|---------------------------|------------|------------------|--------|
|   |                           | Wilo-Sı    | mart Connect     | x      |
|   | $\leftarrow$              | Meine      | e Gateways       |        |
|   | Gateway K                 | e.Sie      |                  |        |
|   |                           |            |                  | >      |
|   | Nicht regis               | trierte    | s Gateway        |        |
| < | Anforderungs<br>Pin: 7734 | zeit: 11.0 | 95.2021, 13:34   | >      |
|   | Ne                        | eues Gat   | eway registriere | n      |
|   |                           |            |                  |        |
|   |                           |            |                  |        |

#### Inbetriebnahme Wilo-Smart Gateway.

Laptop/PC direkt mit LAN1 des Gateway verbinden

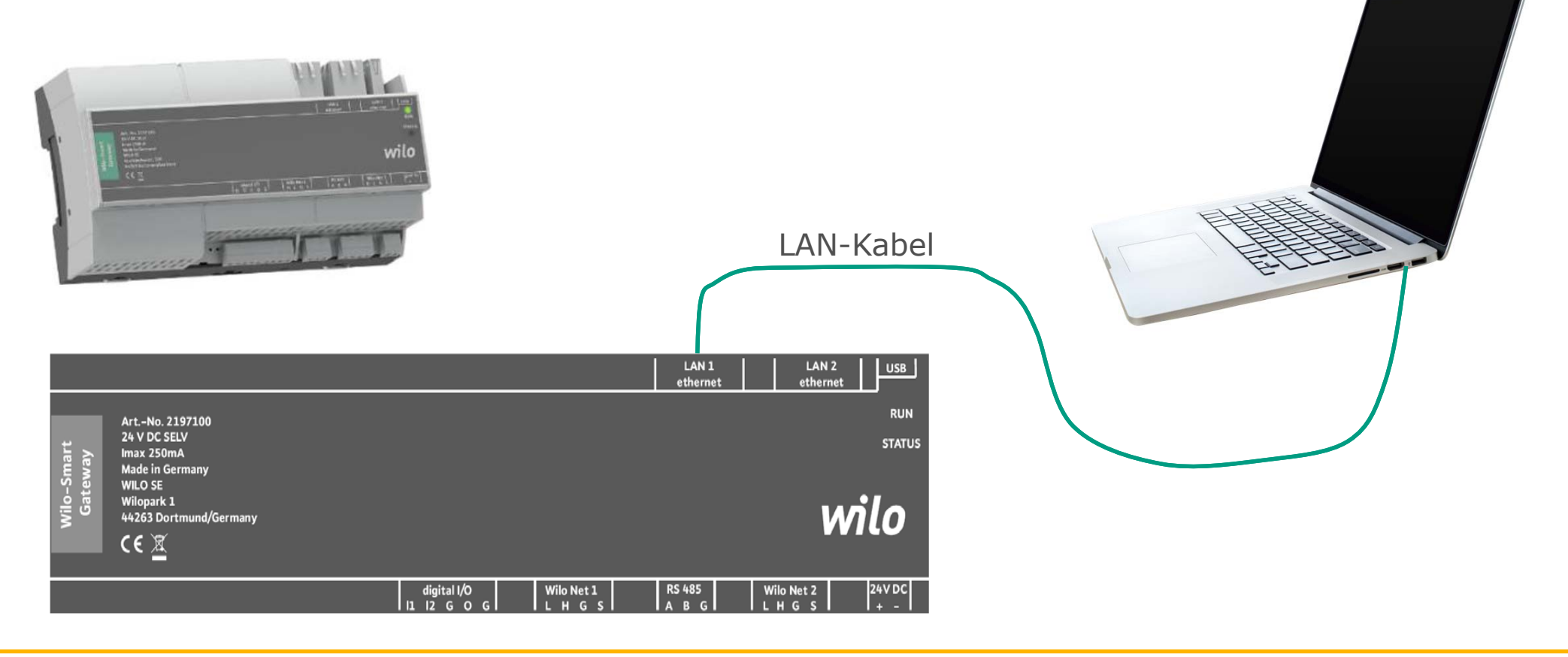

#### Inbetriebnahme

- Nach Anschluss des Laptops/PC an LAN 1 starten Sie einen Internetbrowser (Edge, Chrome, etc) und geben die IP des Gateway in die Statusleiste ein. <u>http://192.168.10.1</u>
- 2. Burgermenü öffnen

| Aronymous User                                 | Wilo Universe Gate | way wilo          |
|------------------------------------------------|--------------------|-------------------|
| Übers                                          | sicht              | Wilo Net          |
|                                                |                    |                   |
| Suctamüharolaht                                |                    |                   |
| Zuletzt aktualisiert: Wed May 12 2021 14:03:28 |                    |                   |
| Aktueller Benutzer                             |                    | -<br>Anonymer Ben |
| Software Update Server                         |                    | c                 |
| Build ID                                       |                    | v2.0.11-2021      |
|                                                |                    |                   |
|                                                |                    |                   |
|                                                |                    |                   |
|                                                |                    |                   |
|                                                |                    |                   |
|                                                |                    |                   |
|                                                |                    |                   |
|                                                |                    |                   |
|                                                |                    |                   |
|                                                |                    |                   |

45 Wilo-Stratos Maxo, Smart Gateway und Smart-IF-Modul

#### Inbetriebnahme

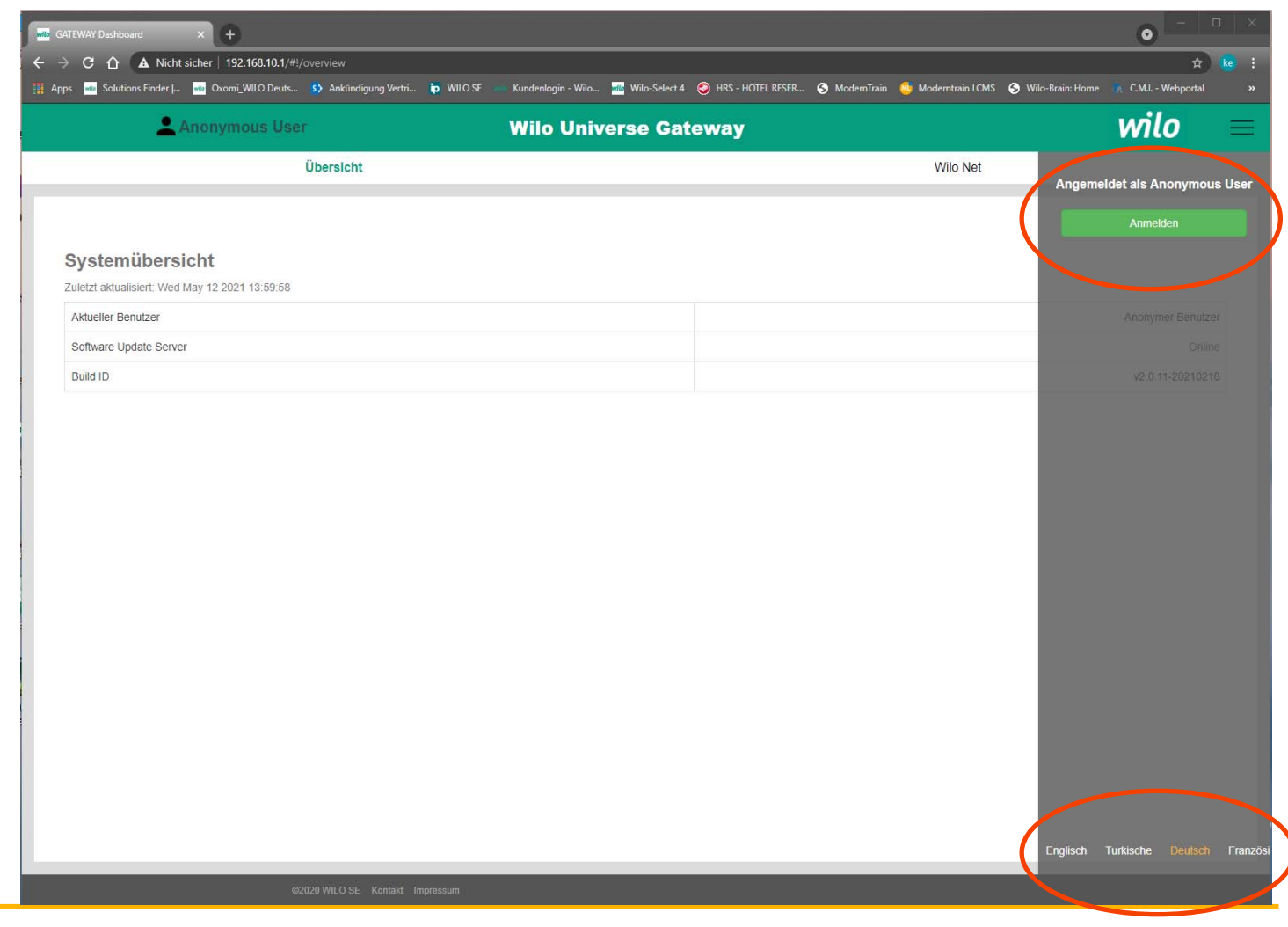

46 Wilo-Stratos Maxo, Smart Gateway und Smart-IF-Modul

November 2021

Inbetriebnahme o A Nicht sicher | 192.168.10.1/#!/login ns Finder J... 🚾 Oxomi\_WILO Deuts... 😒 Ankündigung Vertri... ip WILO SE 🛛 Kundenlogin - Wilo... 🚾 Wilo-Select 4 📀 HRS - HOTEL RESER... 🕱 ModernTrain 🔯 Moderntrain LCMS 🕤 Wilo-Brain: Home 🛛 C.M.I. - Webportal wilo La Anonymous User **Wilo Universe Gateway** Übersicht Wilo Net Angemeldet als Anonymous Use User: admin 1. Passwort: admin Geben Sie Ihren Benutzernamen und Ihr Passwort ei Achtung! Bei Änderung des 2. Benutzername Passwort Passworts für das Web-Interface sicherstellen, dass dieses Passwort nicht verloren geht. Es kann aus Sicherheitsgründen nicht zurückgesetzt werden! Englisch Turkische Deutsch Franz

47 Wilo-Stratos Maxo, Smart Gateway und Smart-IF-Modul

November 2021

#### Inbetriebnahme

1. "Gerät registrieren" öffnen

| GATEWAY Dashboard × +                |                                     |                              |                 |                    |               |                    |                     | •           | -          |      | × |
|--------------------------------------|-------------------------------------|------------------------------|-----------------|--------------------|---------------|--------------------|---------------------|-------------|------------|------|---|
| ← → C ☆ ▲ Nicht sicher   192         | 2.168.10.1/#!/overview              |                              |                 |                    |               |                    |                     |             | ☆          | ke   |   |
| 🎬 Apps 🍻 Solutions Finder J 🔤 Oxomi_ | _WILO Deuts 🚯 Ankündigung Vertri ip | WILO SE 👐 Kundenlogin - Wilo | 🚾 Wilo-Select 4 | HRS - HOTEL RESER  | S ModernTrain | 🤨 Moderntrain LCMS | Wilo-Brain: Home    | 🖏 C.M.I     | Webportal  |      |   |
| La Super                             | r User                              | Wilo Uni                     | verse Gat       | ewav               |               |                    |                     | wil         | 0          |      | = |
| Übersicht                            | Wilo Net                            | Schnittstellen               |                 | Gerät registrieren |               | Systemprotokoll    | e                   | System      | service    | s    |   |
|                                      |                                     |                              |                 |                    |               |                    |                     |             |            |      |   |
|                                      |                                     |                              |                 |                    |               |                    |                     |             |            |      |   |
| Systemübersicht                      |                                     |                              |                 |                    |               |                    |                     |             |            |      |   |
| Zuletzt aktualisiert: Wed May 12 202 | 1 09:24:21                          |                              |                 |                    |               |                    |                     |             |            |      |   |
| Aktueller Benutzer                   |                                     |                              |                 |                    |               |                    |                     |             | ad         | min  |   |
| Software Update Server               |                                     |                              |                 |                    |               |                    |                     |             | On         | line |   |
| Build ID                             |                                     |                              |                 |                    |               |                    |                     | v2.0.1      | 1-20210    | 218  |   |
| Software Update Server Geräte-ID     |                                     |                              |                 |                    |               |                    | 04767ef6-75b9-4f2   | 2c-a47a-e6  | 073195d    | 859  |   |
| Kernel-Version                       |                                     |                              |                 |                    |               |                    |                     |             | 4.14       | .78  |   |
| Zeit                                 |                                     |                              |                 |                    |               |                    | Wed                 | May 12 20   | 21 09:24   | :21  |   |
| Betriebszeit                         |                                     |                              |                 |                    |               |                    |                     |             | 15 d       | ays  |   |
| Durchschnittliche Auslastung         |                                     |                              |                 |                    |               |                    |                     | 1.2         | 2, 0.86, 0 | .69  |   |
| Datenträgerauslastung                |                                     |                              |                 |                    |               |                    | system: 414/447 & u | serdata: 2/ | 1288 (in i | mb)  |   |
| RAM-Auslastung                       |                                     |                              |                 |                    |               |                    |                     | 345/        | 1004 (in i | mb)  |   |
|                                      |                                     |                              |                 |                    |               |                    |                     |             |            |      |   |

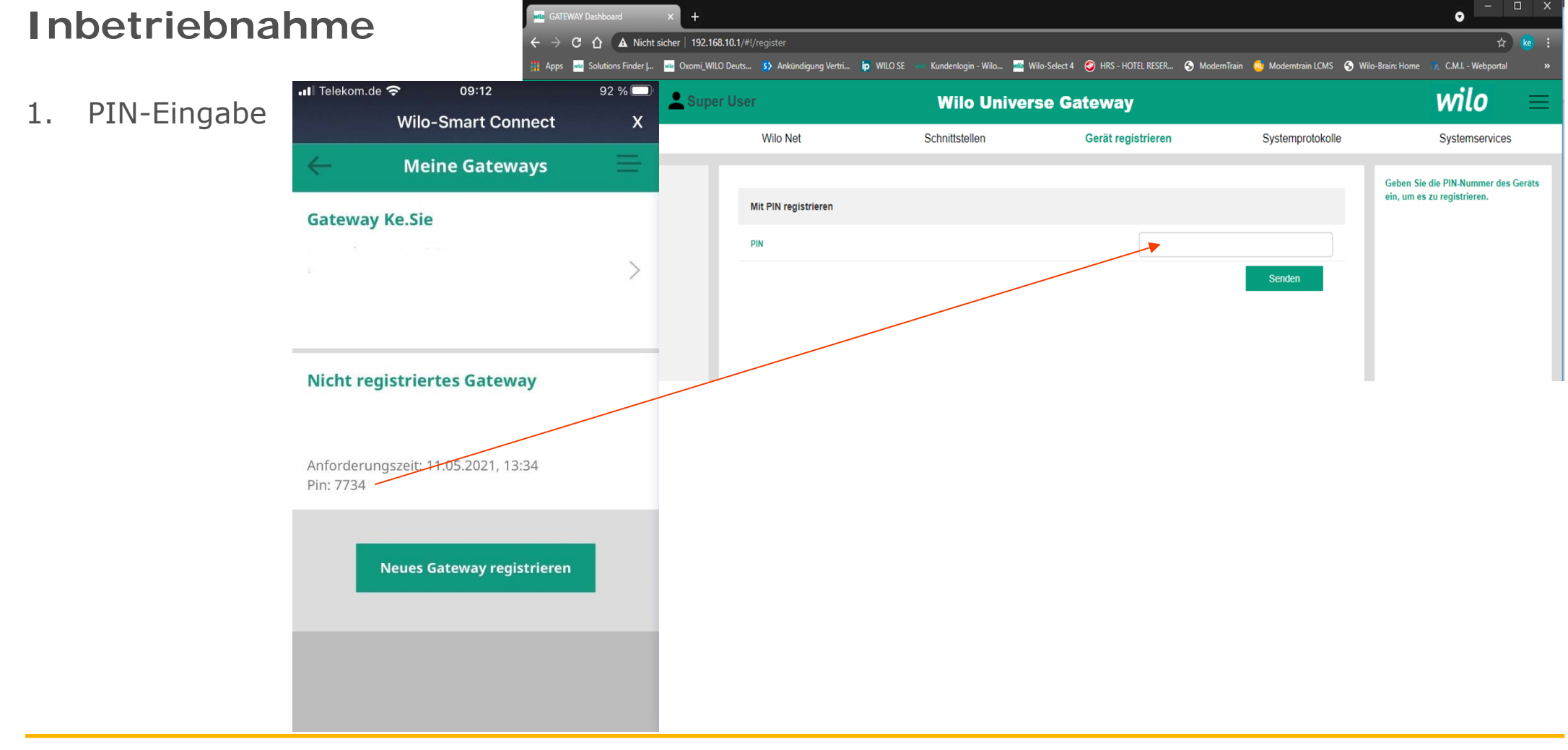

49 Wilo-Stratos Maxo, Smart Gateway und Smart-IF-Modul

#### Inbetriebnahme

1. Registrierung abgeschlossen

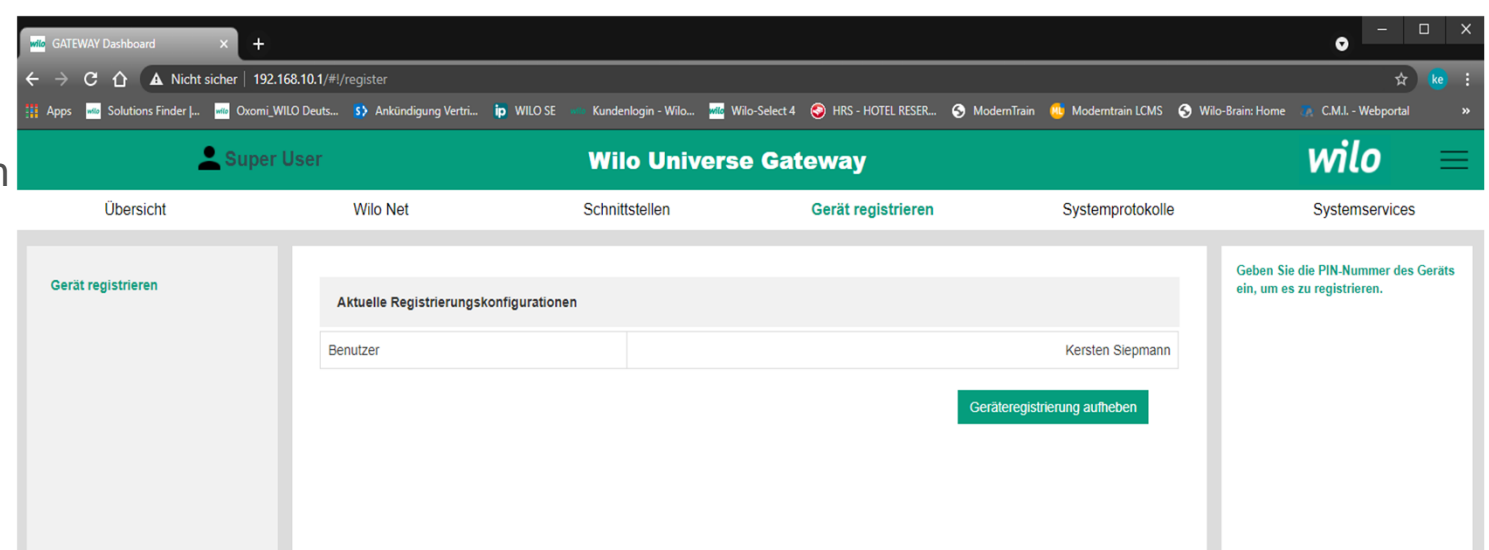

#### Fernbedienung

- 1. Wilo-Assistent auf dem Smartphone oder Tablet öffnen
- 2. Tool "Smart Connect" öffnen

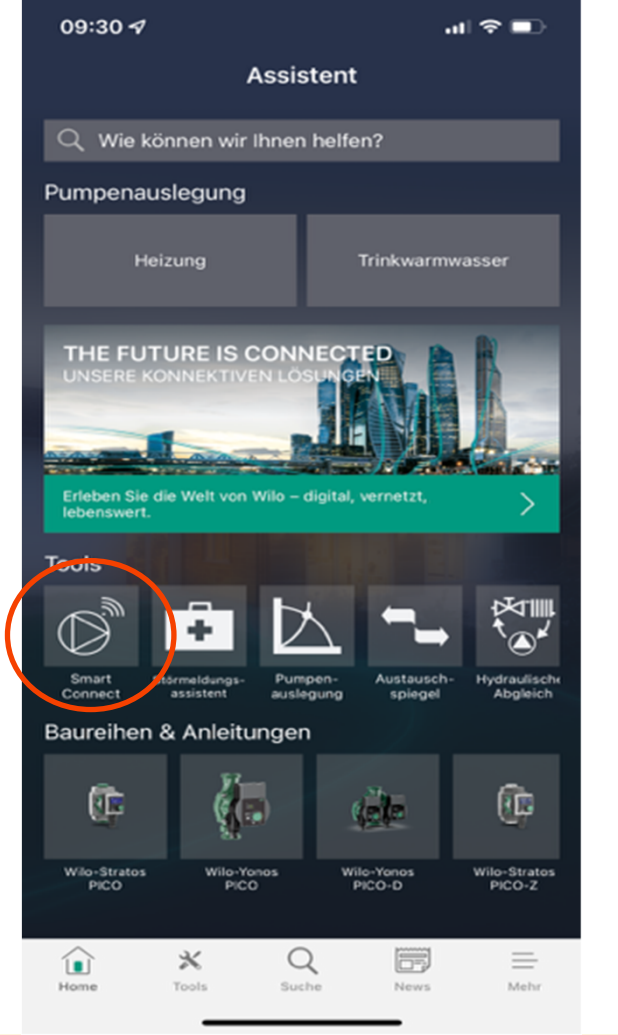

## 3. Funktionsmatrix

#### **Funktionsmatrix**

| Feature                                | Wilo-Strat | Wilo-Stratos MAXO |           | t IF-Modul |
|----------------------------------------|------------|-------------------|-----------|------------|
|                                        | Bluetooth  | Gateway           | Bluetooth | Gateway    |
|                                        |            |                   |           |            |
| Monitoring                             | ✓          | ✓                 | ✓         | ✓          |
| Gesundheitszustand Übersicht Anlage(n) | ✓          | ✓                 | ✓         | ✓          |
| Fehlermeldungen                        | ✓          | ✓                 | ✓         | ✓          |
| Fehlerhistorie                         | ✓          | ✓                 | ×         | ✓          |
| Regelungsart                           | ✓          | ✓                 | ✓         | ✓          |
| Sollwert                               | ✓          | ✓                 | ✓         | ✓          |
| H/Q ist                                | ✓          | ✓                 | ✓         | ✓          |
| P/W                                    | ✓          | ✓                 | ✓         | ✓          |
| Aktive Einflüsse                       | ✓          | ✓                 | *         | *          |
|                                        |            |                   |           |            |
| Statistische Daten                     | ✓          | ✓                 | ×         | ✓          |
| Verlauf Förderhöhe                     | ✓          | ✓                 | ×         | ✓          |
| Verlauf Volumenstrom                   | ✓          | ✓                 | ×         | ✓          |
| Verlauf Temperatur                     | ✓          | ✓                 | ×         | ✓          |
| Verlauf Energieaufnahme                | ✓          | ✓                 | ×         | ✓          |
| Verlauf Drehzahl                       | ✓          | ✓                 | ×         | ✓          |
|                                        |            |                   |           |            |
| Heatmetering                           | ✓          | ✓                 | ×         | *          |
| Heiz-/Kühlleistung                     | ✓          | ✓                 | ×         | ×          |
| Heiz-/Kühlmenge                        | ✓          | ✓                 | ×         | ×          |

54 Wilo-Stratos Maxo, Smart Gateway und Smart-IF-Modul

#### **Funktionsmatrix**

| Feature                                    | Wilo-Strat | os MAXO | Wilo-Smart IF-Modul |         |  |
|--------------------------------------------|------------|---------|---------------------|---------|--|
|                                            | Bluetooth  | Gateway | Bluetooth           | Gateway |  |
| Einstellungen                              | ✓          | ✓       | ✓                   | ✓       |  |
| Regelungsart                               | ✓          | ✓       | ✓                   | ✓       |  |
| Sollwert                                   | ✓          | ✓       | ✓                   | ✓       |  |
| Sensorquelle                               | ✓          | ✓       | ×                   | *       |  |
| Zusatzregelungsarten (z.B. Nachtabsenkung) | ✓          | ✓       | ×                   | *       |  |
| Notbetriebsdrehzahl                        | ✓          | ✓       | ×                   | *       |  |
| Pumpe Ein/Aus                              | ✓          | ✓       | ✓                   | ×       |  |
| Funktion SSM-Relais                        | ✓          | ✓       | *                   | *       |  |
| Funktion SBM-Relais                        | ✓          | ✓       | *                   | *       |  |
| Funktion Digitaleingang 1 & 2              | ✓          | ✓       | ×                   | *       |  |
| Funktion Analogeingang 1 & 2               | ✓          | ✓       | ×                   | *       |  |
| Einstellungen Wilo Net                     | ✓          | ✓       | *                   | *       |  |
| Einstellungen Pumpen-Kick                  | ✓          | ✓       | *                   | *       |  |
| Einstellungen MANUELL Übersteuerung        | *          | ✓       | *                   | *       |  |
| Einstellungen Doppelpumpe                  | 1          | 1       | *                   | ×       |  |
| Einstellungen Gebäudeautomationsmodule     | *          | ✓       | *                   | *       |  |
| Dokumentation (PDF Erstellung)             | ✓          | *       | ×                   | *       |  |
| Übertragung Pumpenkonfiguration            | ✓          | ×       | *                   | ×       |  |
| Dynamische PIN                             | 1          | -       | *                   | -       |  |

55 Wilo-Stratos Maxo, Smart Gateway und Smart-IF-Modul

#### **Funktionsmatrix**

#### Feature

#### Software-Update Pumpe

**Beteiligte Personen** Veränderungsprotokoll Veränderungen rückgängig machen.

Verbindungsart Verbindung ohne Zusatzhardware Reichweite

Visualisierung der Verbindung Schutz vor gleichzeitigen Zugriffen

| Wilo-Strate | os MAXO    | Wilo-Smart IF-Modu |            |  |  |
|-------------|------------|--------------------|------------|--|--|
| Bluetooth   | Gateway    | Bluetooth          | Gateway    |  |  |
| ✓           | -          | -                  | -          |  |  |
|             |            |                    |            |  |  |
| ×           | ✓          | ×                  | ✓          |  |  |
| ×           | ✓          | ×                  | ✓          |  |  |
| ×           | ×          | ×                  | ×          |  |  |
|             |            |                    |            |  |  |
| Bluetooth   | Internet   | Bluetooth          | Internet   |  |  |
| ✓           | ×          | ×                  | ×          |  |  |
| 10 m        | unbegrenzt | 10 m               | unbegrenzt |  |  |
| Screen/LED  | ×          | Screen/LED         | ×          |  |  |
| 1           | 1          | 1                  | 1          |  |  |

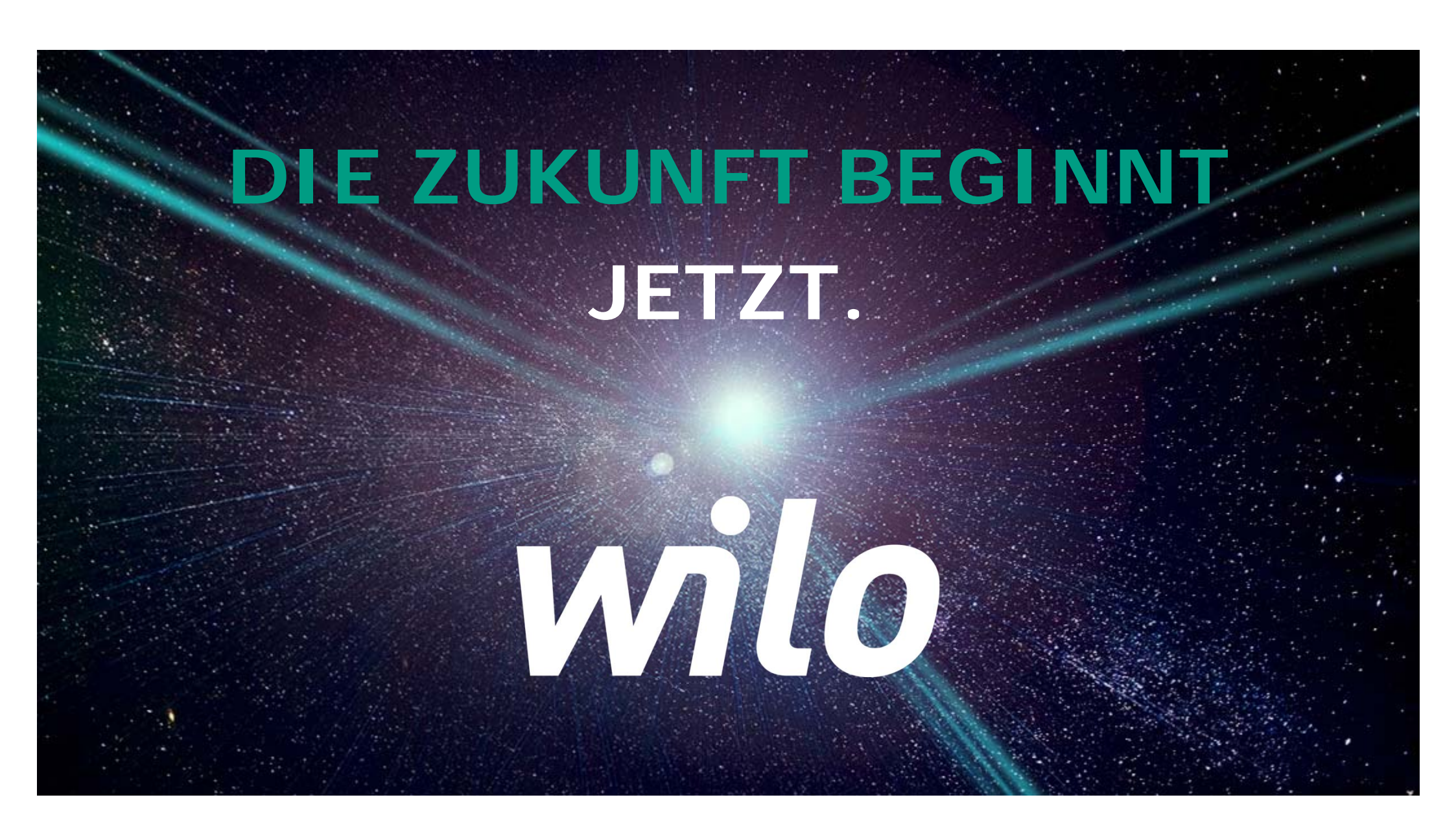